# Government eProcurement System of National Informatics Centre

eProcurement

(GePNIC Version1.09.06)

## **Bidders Training Kit**

## **Online Bid Re-Submission**

eProcurement

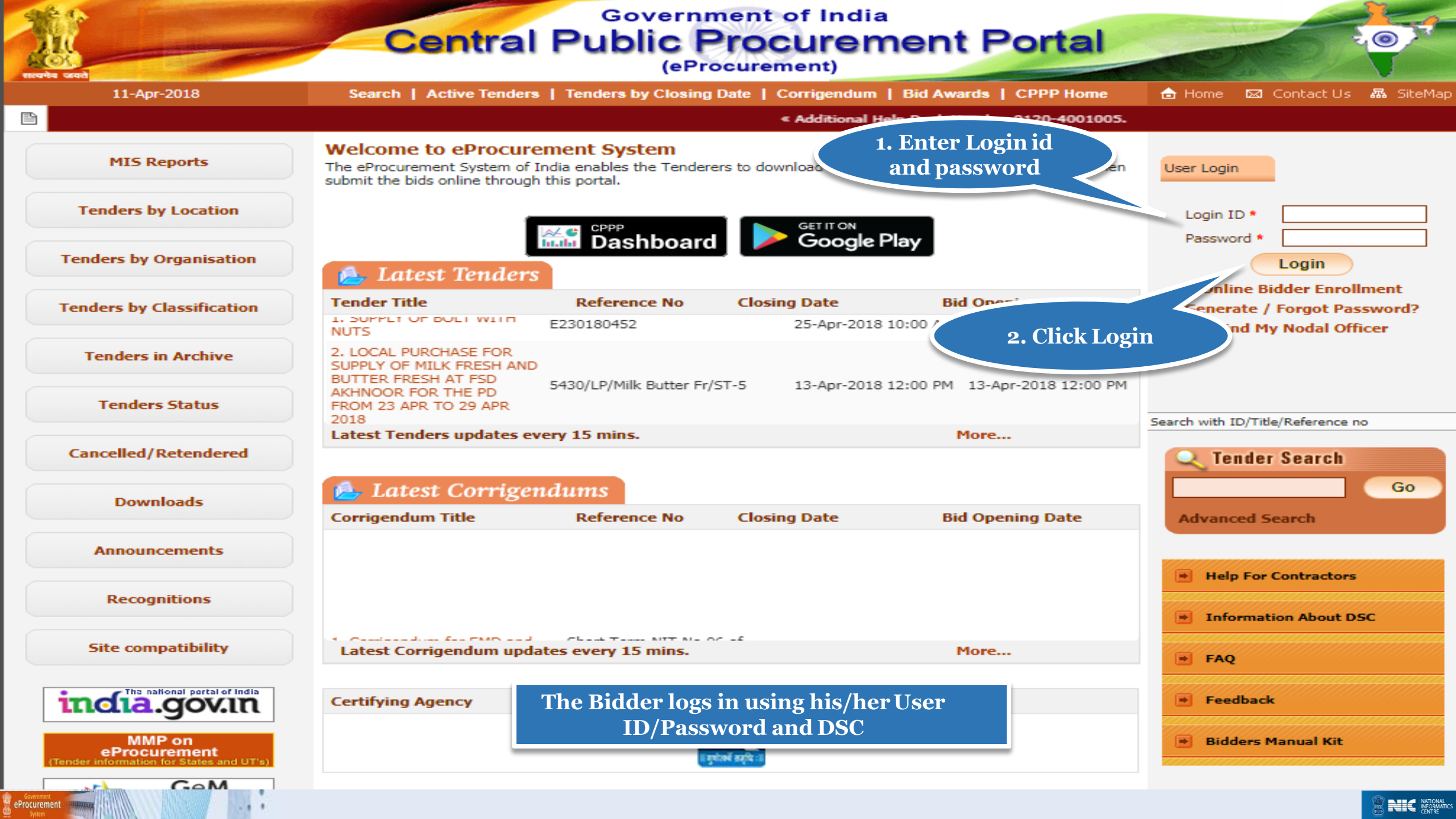

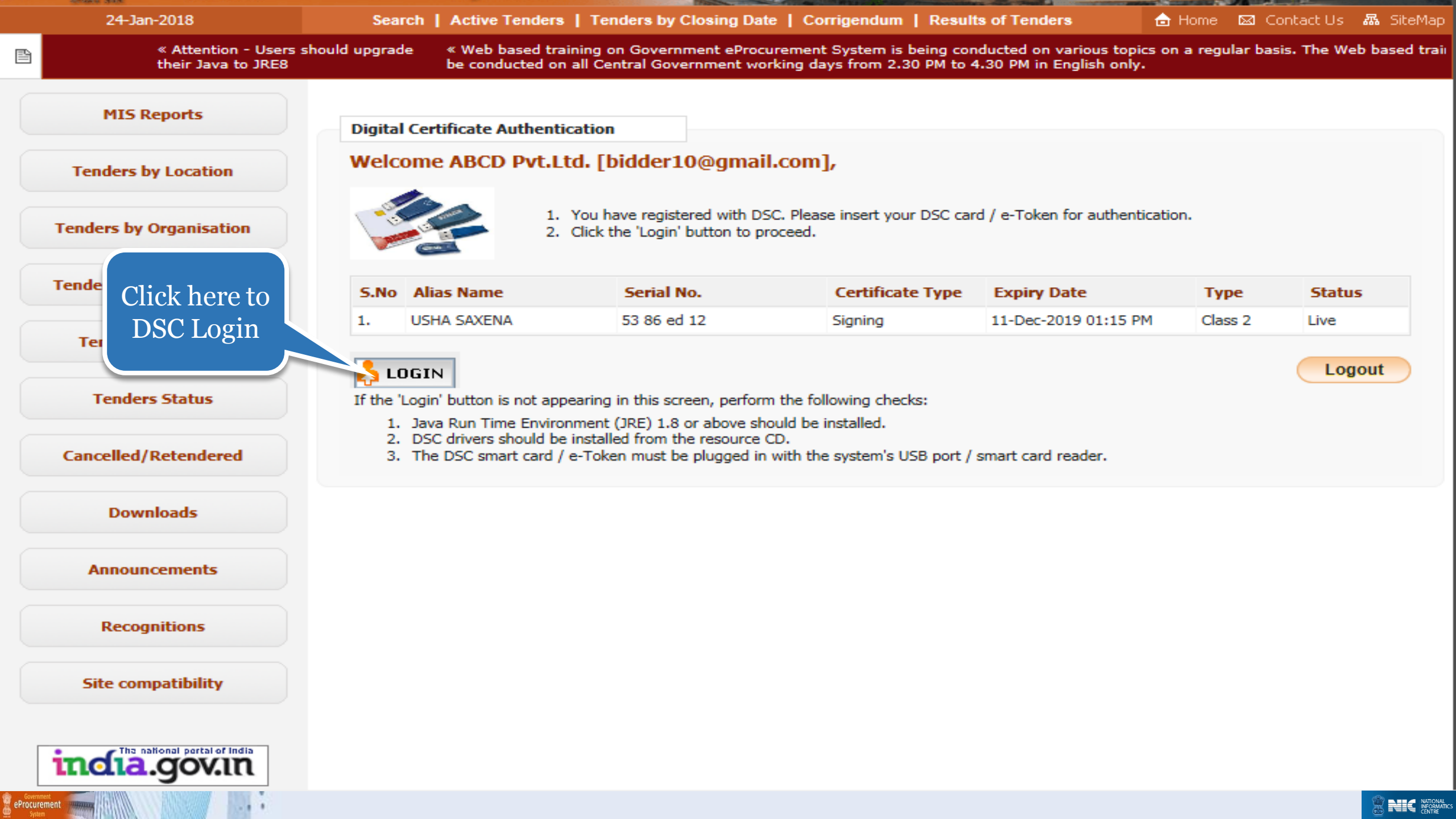

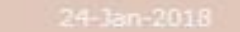

🗈 Home : 🖾 Contact U.s : 🛲 SiteMa

### ni, raining w

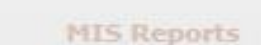

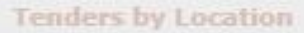

**Tenders by Organisation** 

**Tenders by Classification** 

Tenders in Archive

**Tenders Status** 

Cancelled/Retendered

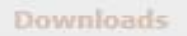

Announcements

Recognitions

Site compatibility

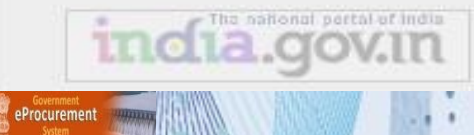

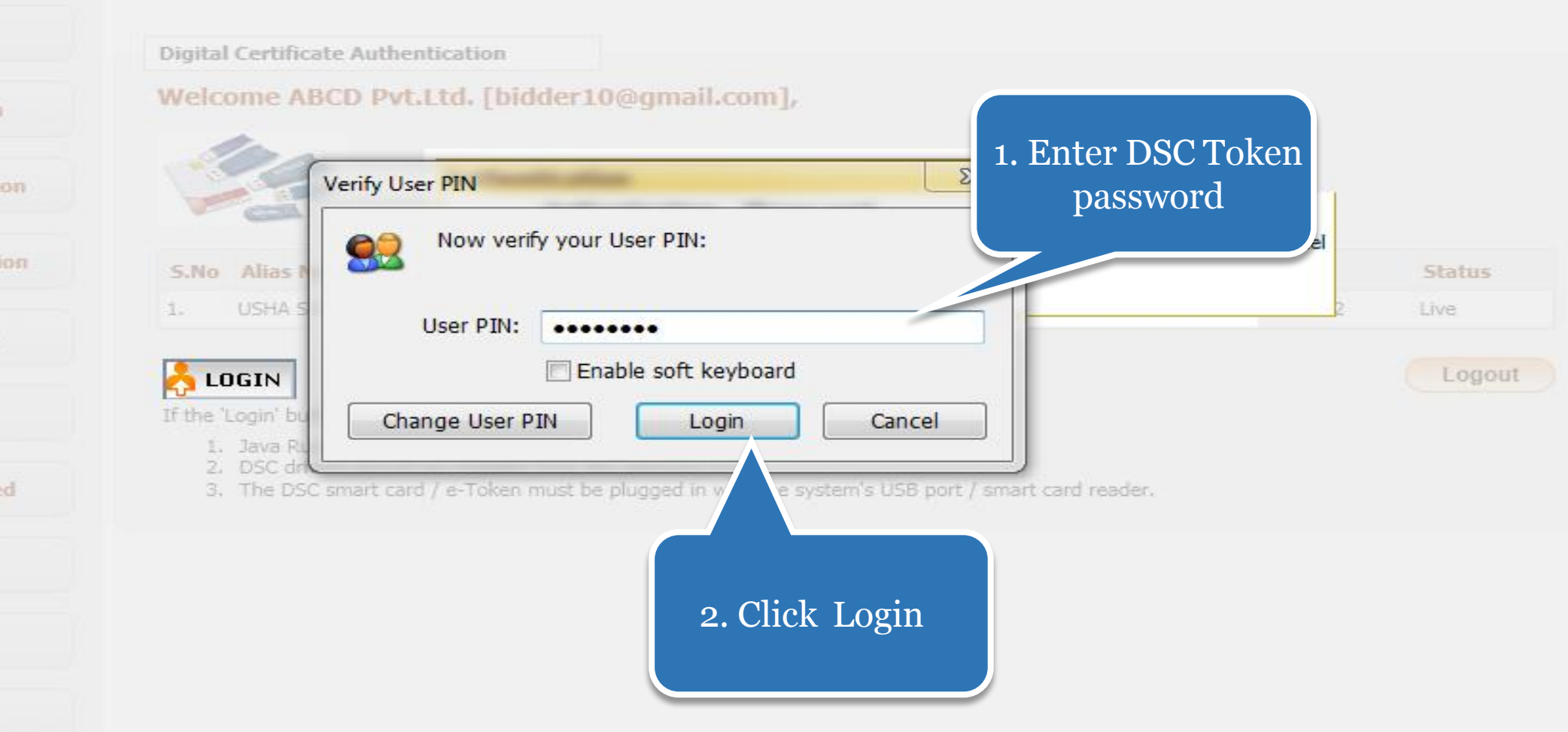

## Go to My Active Bids to Resubmit bids

| 4        | Government                   | St. a           | Welcome<br>Last login | : bidder10@gmail.com<br>: 06-Feb-2018 01:02 PM | Server Time<br>06-Feb-2018 13:40:42 | 🟫 Home   | E Logout |
|----------|------------------------------|-----------------|-----------------------|------------------------------------------------|-------------------------------------|----------|----------|
|          | eProcurement<br>System       | E TA            |                       |                                                | Government ePro                     | curement | System   |
|          |                              | DASHBOARD       |                       |                                                |                                     |          |          |
| ι        | ser Management               |                 |                       |                                                |                                     |          |          |
| F        | My Accounts                  | Welcome AB      | CD Pvt.Ltd.,          |                                                |                                     |          |          |
| •        | My Documents                 | Roles : Tendere | ≥r                    |                                                |                                     |          |          |
| A        | uction Management            |                 |                       |                                                |                                     |          |          |
| •        | My Auctions                  |                 | nouncomont            | ~                                              |                                     |          |          |
| •        | Live Auctions                | V~ AIII         | nouncement            | 5                                              |                                     |          |          |
| •        | View Auction History         |                 |                       |                                                |                                     |          |          |
| B        | id Management                |                 |                       |                                                |                                     |          |          |
| •        | Search Active Tenders        |                 |                       |                                                |                                     |          |          |
| •        | My Tenders                   |                 |                       |                                                |                                     |          |          |
| •        | Clarification                |                 |                       |                                                |                                     |          |          |
| •        | My Active Bids               |                 |                       |                                                |                                     |          |          |
| •        | Bid Opening (Live)           |                 |                       |                                                |                                     |          |          |
| •        | Confirmatory Documents       |                 |                       |                                                |                                     |          |          |
| •        | Techno Commercial Query      |                 |                       |                                                |                                     |          |          |
| •        | Short fall Documents         | Click My        | y Active              |                                                |                                     |          |          |
| •        | My Bids History              | Bids            |                       |                                                |                                     |          |          |
| •        | Confirmatory Documents       |                 |                       |                                                |                                     |          |          |
| •        | Short Fall Documents History |                 |                       |                                                |                                     |          |          |
| •        | Archived Clarification       |                 |                       |                                                |                                     |          |          |
| •        | Tender Status                |                 |                       |                                                |                                     |          |          |
| •        | My Withdrawn Bids            |                 |                       |                                                |                                     |          |          |
| P        | ost Award Management         |                 |                       |                                                |                                     |          |          |
| <b>.</b> | Government                   |                 |                       |                                                |                                     |          |          |

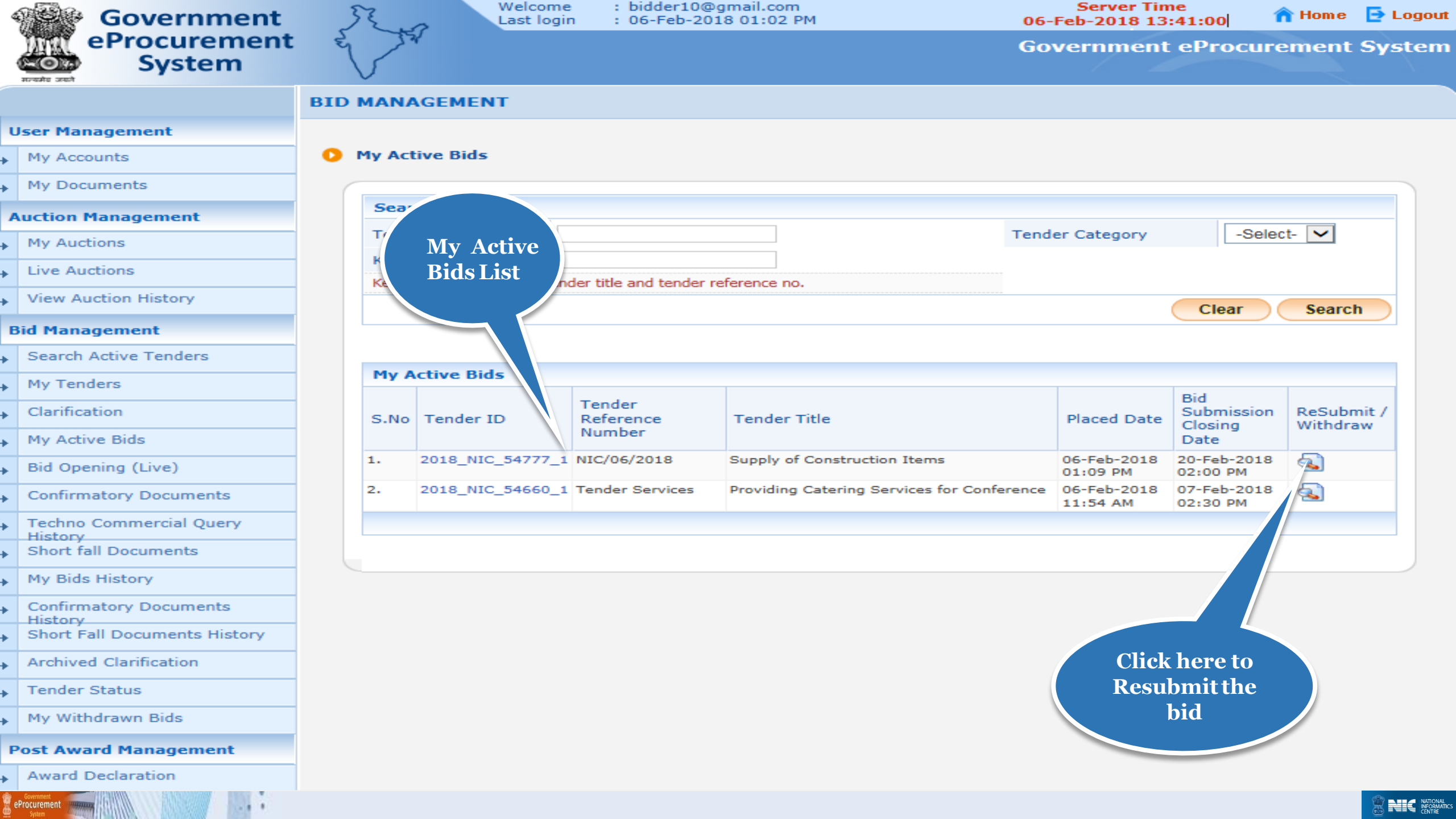

| e Print                                                                                                    |                                                  |                                                                                                    |                                                                                                  |                                                                     | nformation                                                                                          | Rid T                                    | uction Management                                                                                                    | Auctio                                                                 |
|----------------------------------------------------------------------------------------------------|--------------------------------------------------|----------------------------------------------------------------------------------------------------|--------------------------------------------------------------------------------------------------|---------------------------------------------------------------------|----------------------------------------------------------------------------------------------------|------------------------------------------|----------------------------------------------------------------------------------------------------|------------------------------------------------------------------------|
|                                                                                                    |                                                  |                                                                                                    |                                                                                                  |                                                                     | mormation                                                                                           | Did I                                    | My Auctions                                                                                                    | My A                                                                   |
|                                                                                                    |                                                  | 43854                                                                                                    | Bid ID :                                                                                         |                                                                     |                                                                                                    |                                          | Live Auctions                                                                                                    | Live                                                                   |
|                                                                                                    |                                                  | NIC Org    NIC_Dent                                                                                             | ization Chain :                                                                                  | Orga                                                                |                                                                                                    |                                          | Mana Anatian Mintana                                                                                                    | 16.000                                                                 |
|                                                                                                    |                                                  | NIC/06/2                                                                                                    | ence Number :                                                                                    | Tender Refe                                                         |                                                                                                    |                                          | view Auction History                                                                                                    | view                                                                   |
|                                                                                                    | here to                                          | <sup>2018</sup> . Click                                                                                         | Tender ID :                                                                                      |                                                                     |                                                                                                    |                                          | d Management                                                                                                    | Bid Ma                                                                 |
|                                                                                                    | mitthe                                           | Supr<br>06-Fi Resub                                                                                             | Tender Title :<br>Date & Time :                                                                  | Bid Submitte                                                        | nation                                                                                              | Bid inform                               | Search Active Tenders                                                                                                    | Sear                                                                   |
|                                                                                                    | ler fee 🧹                                        | 10.1.1 Tend                                                                                                    | n IP Address :                                                                                   | Bid Fro                                                             | e                                                                                                   | page                                     | My Tenders                                                                                                    | My T                                                                   |
|                                                                                                    |                                                  |                                                                                                    |                                                                                                  |                                                                     |                                                                                                    |                                          | Clarification                                                                                                    | Clari                                                                  |
| 🔍 🧐 Resubmit                                                                                                    |                                                  |                                                                                                    |                                                                                                  | yment Details                                                       | ne Tender Fee Pa                                                                                    | Offli                                    | My Active Bids                                                                                                    | My A                                                                   |
| Amount in ₹                                                                                                    | ereto                                            | F Click h                                                                                                    | Issued Date                                                                                      | Name                                                                | Instrument No.                                                                                      | S.No                                     | Bid Opening (Live)                                                                                                    | Bid                                                                    |
| 500                                                                                                    | omit<br>D foo                                    | Resu                                                                                                    | 06-Feb-2018                                                                                      | DD -<br>Demand                                                      | 78945612                                                                                            | 1                                        | Confirmatory Documents                                                                                                    | Conf                                                                   |
| 500                                                                                                    |                                                  |                                                                                                    |                                                                                                  | Dian                                                                |                                                                                                    |                                          | Techno Commercial Query<br>History                                                                                                    | Tech                                                                   |
|                                                                                                    |                                                  |                                                                                                    |                                                                                                  |                                                                     |                                                                                                    |                                          |                                                                                                    | Shor                                                                   |
|                                                                                                    |                                                  |                                                                                                    |                                                                                                  |                                                                     |                                                                                                    |                                          | Short fall Documents                                                                                                    |                                                                        |
|                                                                                                    |                                                  |                                                                                                    |                                                                                                  |                                                                     |                                                                                                    | 0.68                                     | My Bids History                                                                                                    | My E                                                                   |
| Resubmit                                                                                                    |                                                  |                                                                                                    |                                                                                                  | ent Details                                                         | ne EMD Fee Payn                                                                                     | Offli                                    | My Bids History Confirmatory Documents                                                                                                    | My E                                                                   |
| Resubmit<br>Amount in ₹                                                                                                    | Acc.No                                           | Expiry Date                                                                                                    | Issued Date                                                                                      | ent Details<br>Name                                                 | ne EMD Fee Payn<br>Instrument No.                                                                   | Offlin<br>S.No                           | Short fall Documents My Bids History Confirmatory Documents History                                                                                                    | My E<br>Conf<br>Histo                                                  |
| Resubmit<br>Amount in ₹<br>50,000                                                                                                    | Acc.No                                           | Expiry Date<br>15-Feb                                                                                           | Issued Date<br>06-Feb-2018                                                                       | ent Details<br>Name<br>DD -<br>Demand                               | ne EMD Fee Payn<br>Instrument No.<br>45123678                                                       | Offlin<br>S.No<br>1                      | Short fall Documents<br>My Bids History<br>Confirmatory Documents<br>History<br>Short Fall Documents History                                                                                                    | My E<br>Conf<br>Histo<br>Shor                                          |
| Resubmit<br>Amount in ₹<br>50,000                                                                                                    | Acc.No                                           | Expiry Date<br>15-Feb                                                                                           | Issued Date<br>06-Feb-2018                                                                       | ent Details Name DD - Demand Draft                                  | ne EMD Fee Payn<br>Instrument No.<br>45123678                                                       | Offlin<br>S.No<br>1                      | Short fall Documents<br>My Bids History<br>Confirmatory Documents<br>History<br>Short Fall Documents History<br>Archived Clarification                                                                                     | My E<br>Conf<br>Histo<br>Shor<br>Arch                                  |
| Resubmit<br>Amount in ₹<br>50,000<br>50,000                                                                                                    | Acc.No<br>211100000022<br>ere to<br>the          | Expiry Date<br>15-Feb<br>Click he<br>Resubmit                                                                   | Issued Date<br>06-Feb-2018                                                                       | ent Details Name DD - Demand Draft                                  | ne EMD Fee Payn<br>Instrument No.<br>45123678                                                       | Offlin<br>S.No<br>1                      | Short fall Documents<br>My Bids History<br>Confirmatory Documents<br>History<br>Short Fall Documents History<br>Archived Clarification<br>Tender Status                                                                    | My E<br>Conf<br>Histo<br>Shor<br>Arch<br>Teno                          |
| Resubmit<br>Amount in ₹<br>50,000<br>50,000                                                                                                    | Acc.No<br>1100000022<br>ere to<br>the            | Expiry Date<br>15-Feb -<br>Click he<br>Resubmit                                                                 | Issued Date<br>06-Feb-2018                                                                       | ent Details<br>Name<br>DD -<br>Demand<br>Draft                      | ne EMD Fee Payn<br>Instrument No.<br>45123678                                                       | Offlin<br>S.No<br>1                      | Short fall Documents<br>My Bids History<br>Confirmatory Documents<br>History<br>Short Fall Documents History<br>Archived Clarification<br>Tender Status<br>My Withdrawn Bids                                               | My E<br>Conf<br>Histo<br>Shor<br>Arch<br>Teno                          |
| Resubmit<br>Amount in ₹<br>50,000<br>50,000                                                                                                    | Acc.No<br>21100000022<br>ere to<br>the<br>nents  | Expiry Date<br>15-Feb<br>Click he<br>Resubmit<br>Bid Docur                                                      | Issued Date<br>06-Feb-2018                                                                       | ent Details<br>Name<br>DD -<br>Demand<br>Draft                      | ne EMD Fee Payn<br>Instrument No.<br>45123678                                                       | Offlin<br>S.No<br>1                      | Short fall Documents<br>My Bids History<br>Confirmatory Documents<br>History<br>Short Fall Documents History<br>Archived Clarification<br>Tender Status<br>My Withdrawn Bids                                               | My E<br>Conf<br>Histo<br>Shor<br>Arch<br>Teno<br>My V                  |
| Resubmit<br>Amount in ₹<br>50,000<br>50,000                                                                                                    | Acc.No<br>211100000022<br>ere to<br>the<br>ments | Expiry Date<br>15-Feb<br>Click he<br>Resubmit<br>Bid Docur                                                      | Issued Date<br>06-Feb-2018                                                                       | ent Details Name DD - Demand Draft                                  | ne EMD Fee Payn<br>Instrument No.<br>45123678                                                       | Offlin<br>S.No<br>1<br>Uplo              | Short fall Documents<br>My Bids History<br>Confirmatory Documents<br>History<br>Short Fall Documents History<br>Archived Clarification<br>Tender Status<br>My Withdrawn Bids<br>Dest Award Management                      | My E<br>Conf<br>Hist<br>Sho<br>Arch<br>Tend<br>My V                    |
| Resubmit<br>Amount in ₹<br>50,000<br>50,000<br>File Size<br>(KB)                                                                                                    | Acc.No<br>211100000022<br>ere to<br>the<br>ments | Expiry Date<br>15-Feb-<br>Click he<br>Resubmit<br>Bid Docur                                                     | Issued Date<br>06-Feb-2018                                                                       | ent Details Name DD - Demand Draft                                  | ne EMD Fee Payn<br>Instrument No.<br>45123678<br>aded Documents<br>Packet Type                      | Offlin<br>S.No<br>1<br>Uplo<br>S.No      | Short fall Documents<br>My Bids History<br>Confirmatory Documents<br>History<br>Short Fall Documents History<br>Archived Clarification<br>Tender Status<br>My Withdrawn Bids<br>Dest Award Management<br>Award Declaration | My E<br>Conf<br>Hist<br>Shor<br>Arch<br>Tend<br>My V<br>Post A<br>Awa  |
| Resubmit Amount in ₹ 50,000 50,000 Control Control Contro Control Control Control Control Control Control Con | Acc.No                                           | Expiry Date<br>15-Feb<br>Click he<br>Resubmit<br>Bid Docur<br>Description<br>df Scaned Copy                     | Issued Date<br>06-Feb-2018<br>File Name<br>MD_FEE_COPY.pd                                        | ent Details<br>Name<br>DD -<br>Demand<br>Draft                      | ne EMD Fee Payn<br>Instrument No.<br>45123678<br>aded Documents<br>Packet Type<br>Fee/PreQual/Techn | Offlin<br>S.No<br>1<br>Uplo<br>S.No<br>1 | Short fall Documents<br>My Bids History<br>Confirmatory Documents<br>History<br>Short Fall Documents History<br>Archived Clarification<br>Tender Status<br>My Withdrawn Bids<br>Dest Award Management<br>Award Declaration | My E<br>Conf<br>Histo<br>Shor<br>Arch<br>Teno<br>My V<br>Post A<br>Awa |
| Resubmit         Amount in ₹         50,000         50,000         File Size         (KB)         7.00         7.00         7.00                                                                                                    | Acc.No                                           | Expiry Date<br>15-Feb-<br>Click he<br>Resubmit<br>Bid Docur<br>Description<br>df Scaned Copy<br>df Technical Do | Issued Date         06-Feb-2018         File Name         MD_FEE_COPY.pd         ECHNICAL_BID.pd | ent Details          Name         DD -         Demand         Draft | ne EMD Fee Payn<br>Instrument No.<br>45123678<br>aded Documents<br>Packet Type<br>Fee/PreQual/Techn | Offlin<br>S.No<br>1<br>Uplo<br>S.No<br>1 | Short fall Documents<br>My Bids History<br>Confirmatory Documents<br>History<br>Short Fall Documents History<br>Archived Clarification<br>Tender Status<br>My Withdrawn Bids<br>DST Award Management<br>Award Declaration  | My E<br>Conf<br>Histo<br>Shor<br>Arch<br>Teno<br>My V<br>Post A<br>Awa |

....

eProcurement

Back My Bids

| • | My Documents                       |
|---|------------------------------------|
| A | uction Management                  |
| • | My Auctions                        |
| • | Live Auctions                      |
| • | View Auction History               |
| B | id Management                      |
| • | Search Active Tenders              |
| • | My Tenders                         |
| • | Clarification                      |
| • | My Active Bids                     |
| • | Bid Opening (Live)                 |
| • | Confirmatory Documents             |
| • | Techno Commercial Query<br>History |
| • | Short fall Documents               |
| • | My Bids History                    |
| • | Confirmatory Documents<br>History  |
| • | Short Fall Documents History       |
| • | Archived Clarification             |
| • | Tender Status                      |
| * | My Withdrawn Bids                  |
| P | ost Award Management               |
| • | Award Declaration                  |

eProcurement

|       |                         |                                                 |                                                                                                    |                                                                                                    |                                    | 🖨 Print           |             |
|-------|-------------------------|-------------------------------------------------|----------------------------------------------------------------------------------------------------|----------------------------------------------------------------------------------------------------|------------------------------------|-------------------|-------------|
| Bid I | nformation<br>Te<br>Bid | Organi<br>nder Refere<br>Submitted<br>Bid Froze | Bid ID : 4389<br>ization Chain : NIC<br>ence Number : NIC/<br>Tender ID : 2018<br>Tender Title : Supp<br>Date & Time : 06-F<br>en IP Address : 10.1 | 54<br>Org  NIC_De<br>706/2018<br>8_NIC_54777_1<br>ply of Construction<br>reb-2018 01:09 PM<br>14.139 | Click here<br>Resubmit<br>Tender f | e to<br>the<br>ee |             |
| Offli | ne Tender Fee Paymen    | t Details                                       |                                                                                                    |                                                                                                    |                                    | 💜 Resubmit        |             |
| S.No  | Instrument No.          | Name                                            | Issued Date                                                                                                    | Expiry Date                                                                                          | Acc.No                             | Amount in ₹       | lor Eco Pe  |
| L     | 78945612                | DD -<br>Demand<br>Draft                         | 06-Feb-2018                                                                                                    | 15-Feb-2018                                                                                          | 001122335544                       | 500               | ier ree Ke- |
|       |                         |                                                 |                                                                                                    |                                                                                                    | Total in ₹ :                       | 500               |             |
| Offli | ne EMD Fee Payment D    | )etails                                         |                                                                                                    |                                                                                                    |                                    | 🍄 Resubmit        |             |
| S.No  | Instrument No.          | Name                                            | Issued Date                                                                                                    | Expiry Date                                                                                          | Acc.No                             | Amount in ₹       |             |
| L     | 45123678                | DD -<br>Demand<br>Draft                         | 06-Feb-2018                                                                                                    | 15-Feb-2018                                                                                          | 111100000022                       | 50,000            |             |
|       |                         |                                                 |                                                                                                    |                                                                                                    | Total in ₹ :                       | 50,000            |             |
|       |                         |                                                 |                                                                                                    |                                                                                                    |                                    |                   |             |
| Uplo  | aded Documents          |                                                 |                                                                                                    |                                                                                                    |                                    | 🍄 Resubmit        |             |
| S.No  | Packet Type             | F                                               | File Name                                                                                                    | Description                                                                                          |                                    | File Size<br>(KB) |             |
| 1     | Fee/PreQual/Technical   | E                                               | MD_FEE_COPY.pdf                                                                                                    | Scaned Copy                                                                                          | of EMD                             | 7.00              |             |
|       |                         | TT .                                            | ECHNICAL_BID.pdf                                                                                                    | Technical Doc                                                                                        | ument                              | 7.00              |             |
| 2     | Finance                 | B                                               | 00 51000.xls                                                                                                    | Price Bid                                                                                            |                                    | 283.00            |             |

### Withdrawal Bid

× Withdraw

Back My Bids

/app?component=fee&page=BidInfo&service=direct&session=T&sp=S9N5c4s0Mf5BxDXWA...

.

| 4  | Government                         | JE.             |       | Welco<br>Last lo | ome :bio<br>ogin :06 | dder10@gmail.co<br>-Feb-2018 01:02 | m<br>: PM          |              | Serv<br>06-Feb-20 | er Time<br>18 13:42: | 10 🏫    | Home   | 🔁 Logou |
|----|------------------------------------|-----------------|-------|------------------|----------------------|------------------------------------|--------------------|--------------|-------------------|----------------------|---------|--------|---------|
| ,  | System                             | E               | 224   |                  |                      |                                    |                    | •            | Governr           | nent eP              | rocuren | nent   | System  |
|    | 17-645 JE67                        | BID SU          | BMIS  | SION             |                      |                                    |                    |              |                   |                      |         |        |         |
| ι  | lser Management                    |                 |       |                  |                      |                                    |                    |              |                   |                      |         |        |         |
| ►  | My Accounts                        | 🚺 Му            | Tende | rs → Offline     | e Fee Paymer         | nt                                 |                    |              |                   |                      |         |        |         |
| •  | My Documents                       |                 |       |                  |                      |                                    |                    |              |                   |                      |         |        |         |
| 4  | uction Management Edit 7           | <b>Fender</b> F | ee    |                  |                      | Organisat                          | ion Chain: NIC O   | org  NIC_De  | ept               |                      |         |        |         |
| •  | My Auctions De                     | etails If       |       |                  |                      | Tender Reference                   | e Number : NIC/0   | 6/2018       |                   |                      |         |        |         |
| _  | Live Auctions                      | anired          |       |                  |                      | 1                                  | Fender ID : 2018   | _NIC_54777   | 7_1               |                      |         |        |         |
| *  |                                    | quircu          |       | East             | be paid (I           | le                                 | nder litle : Suppl | y of Constru | uction Items      | S                    |         |        |         |
| •  | View Auction History               |                 |       | i ce u           | o de paid (1         | inclusive of Tax                   | (INK). 500         |              |                   |                      |         |        |         |
| B  | id Management                      |                 |       |                  |                      |                                    |                    |              |                   |                      |         |        |         |
| •  | Search Active Tenders              |                 | Feel  | Ject             | T                    |                                    |                    |              | Territor          |                      |         |        |         |
| •  | My Tenders                         |                 | S.No  | Type•            | Instrument<br>No.*   | Issued Date*                       | Expiry Date*       | Amount*      | Details*          | Challan<br>Number    | Acc.No  | Delete | e       |
| •  | Clarification                      |                 | 1     | DD - Di 🗸        | 68945612             | 06/02/20:                          | 15/02/20           | 500          | SBI               | 453213               | 001122  |        |         |
| •  | My Active Bids                     |                 |       |                  |                      |                                    |                    |              |                   |                      |         |        |         |
| •  | Bid Opening (Live)                 |                 |       |                  |                      |                                    |                    |              |                   | Ba                   | ck      | Save   |         |
| •  | Confirmatory Documents             |                 |       |                  |                      |                                    |                    |              |                   |                      |         |        |         |
| Þ  | Techno Commercial Query<br>History |                 |       |                  |                      |                                    |                    |              | Click             |                      |         |        |         |
| Þ  | Short fall Documents               |                 |       |                  |                      |                                    |                    |              | Save              |                      |         |        |         |
| •  | My Bids History                    |                 |       |                  |                      |                                    |                    |              |                   |                      |         |        |         |
| ×  | Confirmatory Documents<br>History  |                 |       |                  |                      |                                    |                    |              |                   |                      |         |        |         |
| ►  | Short Fall Documents History       |                 |       |                  |                      |                                    |                    |              |                   |                      |         |        |         |
| •  | Archived Clarification             |                 |       |                  |                      |                                    |                    |              |                   |                      |         |        |         |
| •  | Tender Status                      |                 |       |                  |                      |                                    |                    |              |                   |                      |         |        |         |
| •  | My Withdrawn Bids                  |                 |       |                  |                      |                                    |                    |              |                   |                      |         |        |         |
| F  | ost Award Management               |                 |       |                  |                      |                                    |                    |              |                   |                      |         |        |         |
| ►  | Award Declaration                  |                 |       |                  |                      |                                    |                    |              |                   |                      |         |        |         |
| ġ. | Procurement                        |                 |       |                  |                      |                                    |                    |              |                   |                      |         |        |         |

| 4 | Government                         |      | FL.      | 2      | Welcome<br>Last login | : bidd<br>: 06-F | er10@gmail.<br>eb-2018 01: | com<br>02 PM     | c               | Se<br>06-Feb-2 | rver Time<br>2018 13:42 | 2:38                | 🏫 Home  | 🔁 Logout |
|---|------------------------------------|------|----------|--------|-----------------------|------------------|----------------------------|------------------|-----------------|----------------|-------------------------|---------------------|---------|----------|
|   | eProcurement                       | : 5  | 12       | 4      |                       |                  |                            |                  | ¢               | Goveri         | nment e                 | Procu               | irement | System   |
|   | নদেশকার সংখ্যা                     | BIC  | ) MANA   | GEM    | ENT                   |                  |                            |                  | _               |                |                         |                     |         |          |
| U | ser Management                     |      |          |        |                       |                  |                            |                  |                 | Fordor         | fooDoor                 | hmia                |         |          |
| • | My Accounts                        | 0    | ReBid    | Confir | mation                |                  |                            |                  |                 | Ackno          | vlodgon                 | IDIIIISS<br>Sont De |         |          |
| • | My Documents                       |      |          |        |                       |                  |                            |                  |                 |                | wieugen                 |                     | age     |          |
| A | uction Management                  |      |          | 0.0    |                       |                  |                            |                  |                 |                |                         |                     | 🖨 Print |          |
| • | My Auctions                        |      |          | REBIO  | d Confirmation        |                  |                            |                  |                 |                |                         |                     |         |          |
| • | Live Auctions                      |      |          |        |                       | т.               | Organiz                    | ation Chain : NI | C Org  NIC_De   | pt             |                         |                     |         |          |
| • | View Auction History               | Chan | ge in Te | ender  | r                     | 16               | ender Kererei              | Tender ID : 20   | 18_NIC_54777    | _1             |                         |                     |         |          |
| B | id Management                      |      | fee      |        |                       |                  |                            | Tender Title: Su | pply of Constru | ction Ite      | ms                      |                     |         |          |
| • | Search Active Tenders              |      |          |        |                       |                  |                            |                  |                 |                |                         |                     |         |          |
| • | My Tenders                         |      |          | Re     | Submission D          | etail            |                            |                  | TD Ad           | drace          | Cubmitt                 | ad Data             |         |          |
| • | Clarification                      |      |          | 1      | Change in T           | ender Fe         | e                          |                  | 10.1.14         | 4.139          | 06-Feb-20               | 18 01:42            | PM      |          |
| • | My Active Bids                     |      |          |        |                       |                  |                            |                  |                 |                |                         |                     |         |          |
| • | Bid Opening (Live)                 |      |          | Offlir | ne Tender Fee         | Paymen           | nt Details                 |                  |                 |                |                         |                     |         |          |
| × | Confirmatory Documents             |      |          | S.No   | Instrument No.        |                  | Name                       | Issued Date      | Expiry Date     | Ac             | c.No                    | Amoun               | t in ₹  |          |
| • | Techno Commercial Query<br>History |      |          | 1      | 68945612              |                  | DD -<br>Demand             | 06-Feb-2018      | 15-Feb-2018     | 00:            | 122335544               | 500                 |         |          |
| • | Short fall Documents               |      |          |        |                       |                  | Draft                      |                  |                 |                | Total in ₹ :            | 500                 |         |          |
| • | My Bids History                    |      |          |        |                       |                  |                            |                  |                 |                |                         |                     |         |          |
| • | Confirmatory Documents<br>History  |      |          |        |                       |                  |                            |                  |                 |                |                         |                     |         |          |
| • | Short Fall Documents History       |      |          |        |                       |                  |                            |                  |                 |                | Back M                  | My Activ            | e Bids  |          |
| • | Archived Clarification             |      |          |        |                       |                  |                            |                  |                 |                |                         |                     |         |          |
| • | Tender Status                      |      |          |        |                       |                  |                            |                  |                 |                |                         |                     |         |          |
| + | My Withdrawn Bids                  |      |          |        |                       |                  |                            |                  |                 |                |                         |                     |         |          |
| P | ost Award Management               |      |          |        |                       |                  |                            |                  |                 |                |                         |                     |         |          |
| • | Award Declaration                  |      |          |        |                       |                  |                            |                  |                 |                |                         |                     |         |          |
| e | Government<br>Procurement<br>Solar |      |          |        |                       |                  |                            |                  |                 |                |                         |                     |         |          |

| 4  | Gove                                                                                                    | Government ePro            | ocurement System -            | Internet Ex | plorer             |                        | ×          | 06-Fe     | Server Time<br>b-2018 13:42 | 2:47 🏫 Hon     | ne 📑 Logout |
|----|----------------------------------------------------------------------------------------------------|----------------------------|-------------------------------|-------------|--------------------|------------------------|------------|-----------|-----------------------------|----------------|-------------|
| `  | eProce                                                                                                    | Attp://demoepr             | oc. <b>nic.in</b> /nicgep/app | p?compone   | ent=%24DirectLink& | page=ReBidConfirmatio  | n&servi    | Gove      | ernment e                   | Procureme      | nt System   |
| 4  |                                                                                                    | Gove                       | ernment Gov                   | vernmen     | t eProcurement     | System                 |            |           |                             |                |             |
|    |                                                                                                    | eProc                      | uremeniBid                    | Submissio   | on Confirmation    | -                      |            |           |                             |                |             |
|    | car Managament                                                                                                    | SV SV                      | stem                          |             |                    | Date : 06-Feb-2018 01: | 42 PM      |           |                             |                |             |
| U  | ser management                                                                                                    | मान्यमेव जयते              |                               |             |                    | 8                      | Print      |           |                             |                |             |
| •  | My Accounts                                                                                                    | Bid Information            |                               |             |                    |                        | _          |           |                             |                |             |
| •  | My Documents                                                                                                    | Bid ID :                   | <u>-</u>                      | 43854       |                    |                        |            |           |                             |                |             |
| A  | uction Manageme                                                                                                    | Bidder Name :              |                               | ABCD Pvt    | .Ltd.              |                        |            |           |                             | 🖨 Prin         | t           |
|    | My Auctions                                                                                                    | Organisation Chain         | n :                           | NIC Org  N  | NIC_Dept           |                        |            |           |                             |                |             |
| *  |                                                                                                    | Tender Ref No :            |                               | NIC/06/20:  | 18                 |                        |            | Dept      |                             |                |             |
| •  | Live Auctions                                                                                                    | Tender ID :                |                               | 2018_NIC_   | 54777_1            |                        |            | rept.     |                             |                |             |
| +  | View Auction Histo                                                                                                    | Tender Title :             | a 9. Time i                   | Supply of C | Construction Items |                        |            | 77 1      |                             |                |             |
| B  | id Management                                                                                                    | Did Submitted Date         | e & Time :                    | UO-FED-20   | 016 01:42 PM       |                        | - 1        | ruction   | Items                       |                |             |
|    |                                                                                                    |                            |                               |             |                    |                        |            |           |                             |                |             |
| •  | Search Active Ten                                                                                                    | Corporate Tend             | erer Details                  |             |                    |                        |            |           |                             |                |             |
| •  | My Tenders                                                                                                    | Login ID:                  | bidder10@gmail.com            |             | User Type:         |                        |            | C. L. H   | -10-1-                      |                |             |
| •  | Clarification                                                                                                    | Company Name:              | ABCD Pvt.Ltd.                 |             | Number:            |                        | 14 129     | 06-Eeb-20 | ed Date                     |                |             |
|    | My Active Bids                                                                                                    | Registered                 | New Delhi                     |             | Name of            | NI:                    |            | 11.1.05   | 0010020                     | 10 01112 PM    |             |
| -  | Rid Opening (Live)                                                                                                    | Address :                  | New Deini                     |             | Directors :        | INII                   |            |           |                             |                |             |
| *  | Bid Opening (Live,                                                                                                    | City :                     | New Delhi                     |             | State :            | Delhi                  |            |           |                             |                |             |
| •  | Confirmatory Docu                                                                                                    | Postal Code :              | 110003                        |             | PAN Number:        | AESTG2458A             |            | :e        | Acc.No                      | Amount in ₹    |             |
| •  | Techno Commercia                                                                                                    | Company's<br>Establishment | 2010                          |             | Company's Nature   | IT                     |            | 8         | 001122335544                | 500            |             |
| •  | Short fall Docume                                                                                                    | Year(yyyy):                |                               |             | of busiliess.      |                        | <b>~</b> _ |           |                             |                |             |
|    | My Bids History                                                                                                    | Company's Legal            | 1                             | 1           | Company            |                        | >          |           | Total in ₹ :                | 500            |             |
| *  | a f i i a                                                                                                    |                            |                               |             |                    |                        |            |           |                             |                |             |
| *  | Confirmatory Docu<br>History                                                                                                    | ments                      |                               |             |                    |                        |            |           |                             |                |             |
| •  | Short Fall Documer                                                                                                    | nts History                |                               |             |                    |                        |            |           | Back                        | My Active Bids |             |
| •  | Archived Clarificatio                                                                                                    | on                         |                               |             |                    |                        |            |           |                             |                |             |
| •  | Tender Status                                                                                                    |                            |                               |             |                    |                        |            |           |                             |                |             |
|    | My Withdrawn Bide                                                                                                    |                            |                               |             |                    |                        |            |           |                             |                |             |
| *  | The second second secon |                            |                               |             |                    |                        |            |           |                             |                |             |
| eP | Procurement System                                                                                                    |                            |                               |             |                    |                        |            |           |                             |                |             |

| 4   | Government                    | 52         |                     | Welcome<br>Last login | : bidder10@gmai<br>: 06-Feb-2018 01 | I.com<br>I:02 PM  | 06-                | Server Time<br>Feb-2018 13:43 | 3:04 🏫 Hom        | e 📑 Logout     |
|-----|-------------------------------|------------|---------------------|-----------------------|-------------------------------------|-------------------|--------------------|-------------------------------|-------------------|----------------|
|     | eProcurement<br>System        | E S        | 22                  |                       |                                     |                   | Go                 | vernment e                    | Procuremen        | it System      |
|     |                               | BID MA     |                     | ENT                   |                                     |                   |                    |                               |                   |                |
| U   | Jser Management               |            |                     |                       |                                     |                   |                    |                               |                   |                |
| ×   | My Accounts                   | 🚺 Bid      | l Informat          | ion                   |                                     |                   |                    |                               |                   |                |
| •   | My Documents                  |            |                     |                       |                                     |                   |                    |                               |                   |                |
| A   | uction Management             |            | <b>D</b> 1 <b>T</b> | 6 - 11                |                                     |                   |                    |                               | 🖨 Print           |                |
| ×   | My Auctions                   |            | BIG I               | ntormation            |                                     |                   |                    |                               |                   |                |
| •   | Live Auctions                 |            |                     |                       | 05030                               | Bid ID : 4        | 3854               |                               |                   |                |
| •   | View Auction History          |            |                     |                       | Tender Refer                        | ence Number : N   | IC/06/2018         |                               |                   |                |
| B   | Bid Management                |            |                     |                       |                                     | Tender ID : 2     | 018_NIC_54777_1    |                               |                   |                |
| •   | Search Active Tenders         |            |                     |                       | pid cub-sitted                      | Tender Title : S  | upply of Construct |                               |                   |                |
| •   | My Tenders                    |            |                     |                       | Bid Submitted<br>Bid Froze          | en IP Address : 1 | 0.1.14.13′ C       | lick here to                  |                   |                |
| •   | Clarification                 |            |                     |                       |                                     |                   | R                  | esubmit the                   |                   |                |
| •   | My Active Bids                |            | Offlin              | e Tender Fee          | Payment Details                     |                   |                    | EMD fee                       | Resubmit          |                |
| •   | Bid Opening (Live)            |            | S.No                | Instrument No.        | Name                                | Issued Date       | Expiry Date        |                               | Amount in ₹       |                |
| •   | Confirmatory Documents        |            | 1                   | 68945612              | DD -<br>Demand                      | 06-Feb-2018       | 15-Feb-2018        | 001122                        | 500               |                |
| •   | Techno Commercial Query       |            |                     |                       | Draft                               |                   |                    | Total in ₹                    | 500               |                |
| •   | Short fall Documents          |            |                     |                       |                                     |                   |                    |                               |                   |                |
| •   | My Bids History               |            | Offlin              | e EMD Fee Pa          | vment Details                       |                   |                    |                               | Pacubmit          |                |
| ×   | Confirmatory Documents        |            | S.No                | Instrument No.        | Name                                | Issued Date       | Expiry Date        | Acc.No                        | Amount in ₹ [F    | MD Fee Re-Bid  |
| •   | Short Fall Documents History  |            | 1                   | 45123678              | DD -                                | 06-Feb-2018       | 15-Feb-2018        | 11110000022                   | 50,000            | VID TEE RE-DIG |
| •   | Archived Clarification        |            |                     |                       | Draft                               |                   |                    |                               |                   |                |
| •   | Tender Status                 |            |                     |                       |                                     |                   |                    | Total in ₹ :                  | 50,000            |                |
| •   | My Withdrawn Bids             |            |                     |                       |                                     |                   |                    |                               |                   |                |
| P   | Post Award Management         |            | Uploa               | aded Documen          | ts                                  |                   |                    |                               | 🧐 Resubmit        |                |
| /a  | pp?component=emd&page=BidInfo | o&service= | direct&sess         | ion=T&sp=S9N5         | c4s0Mf5BxDXW )                      | File Name         | Descriptio         | n                             | File Size<br>(KB) |                |
| e e | Procurement                   |            |                     |                       |                                     |                   |                    |                               |                   |                |

| 4 | Government                      | 33     | La r    | Weld<br>Last  | come :<br>login : | bidder10@gmail.cor<br>06-Feb-2018 01:02 | n<br>PM                           |                             | Serv<br>06-Feb-20  | er Time<br>18 13:43: | 20 🏫   | Home   | 🔁 Logout |
|---|---------------------------------|--------|---------|---------------|-------------------|-----------------------------------------|-----------------------------------|-----------------------------|--------------------|----------------------|--------|--------|----------|
|   | eProcurement<br>System          | E      | 2.2     |               |                   |                                         |                                   | (                           | Governi            | nent eP              | rocure | nent   | System   |
|   | सान्यप्रेय जयतो                 | BID SI | JBMIS   | SION          |                   |                                         |                                   |                             |                    |                      |        |        |          |
| ι | Jser Management                 |        |         |               |                   |                                         |                                   |                             |                    |                      |        |        |          |
| • | My Accounts                     | 0 -    |         | F             | MD Offline        | Payment                                 |                                   |                             |                    |                      |        |        |          |
| + | My Documents                    | E      | Edit EN | <b>AD Fee</b> |                   |                                         |                                   |                             |                    |                      |        |        |          |
| , | Auction Management              |        | Deta    | ils If        |                   | Organisati                              | on Chain : NIC C                  | Drg  NIC_De                 | ept                |                      |        |        |          |
| • | My Auctions                     |        | Requ    | ired          |                   | Tender Reference                        | Number : NIC/0                    | 06/2018                     |                    |                      |        |        |          |
| • | Live Auctions                   |        |         |               |                   | T                                       | ender ID: 2018<br>der Title: Supp | _NIC_54777<br>lv.of.Constru | /_1                | e .                  |        |        |          |
| • | View Auction History            |        |         |               | to be paid        | (Inclusive of Taxe                      | s) (INR): 50,0                    | 00                          | action reem        | 3                    |        |        |          |
| F | and Management                  |        |         |               |                   |                                         |                                   |                             |                    |                      |        |        | -        |
|   | Search Active Tenders           |        | EMD     | Fee Deta      |                   |                                         |                                   |                             |                    |                      |        |        |          |
|   | My Tenders                      |        | S.No    | Instrumen     | nt Instrume       | Issued Date*                            | Expiry Date*                      | Amount*                     | Issuer<br>Details* | Challan              | Acc.No | Delete | e        |
|   | Clarification                   |        | 1       | DD - Di       | 45123678          | 06/02/20                                | 16/02/20                          | 50000                       | PNB                | 465413               | 111100 |        |          |
| • | My Active Bids                  |        |         |               |                   |                                         |                                   |                             |                    |                      |        |        |          |
| • | Bid Opening (Live)              |        |         |               |                   |                                         |                                   |                             |                    | Ba                   | ck 🖉   | Save   |          |
| • | Confirmatory Documents          |        |         |               |                   |                                         |                                   |                             |                    |                      |        |        |          |
| + | Techno Commercial Query         |        |         |               |                   |                                         |                                   |                             | Clieb              |                      |        |        |          |
| + | History<br>Short fall Documents |        |         |               |                   |                                         |                                   |                             | CHCK<br>Save       |                      |        |        |          |
| + | My Bids History                 |        |         |               |                   |                                         |                                   |                             | Save               |                      |        |        |          |
| • | Confirmatory Documents          |        |         |               |                   |                                         |                                   |                             |                    |                      |        |        |          |
| + | Short Fall Documents History    |        |         |               |                   |                                         |                                   |                             |                    |                      |        |        |          |
| + | Archived Clarification          |        |         |               |                   |                                         |                                   |                             |                    |                      |        |        |          |
| + | Tender Status                   |        |         |               |                   |                                         |                                   |                             |                    |                      |        |        |          |
| • | My Withdrawn Bids               |        |         |               |                   |                                         |                                   |                             |                    |                      |        |        |          |
| F | ost Award Management            |        |         |               |                   |                                         |                                   |                             |                    |                      |        |        |          |
| • | Award Declaration               |        |         |               |                   |                                         |                                   |                             |                    |                      |        |        |          |
|   | Procurement Annual System       |        |         |               |                   |                                         |                                   |                             |                    |                      |        |        |          |

| 4 | Government                         | JE           | Welcome<br>Last login | : bidder10@gmai<br>: 06-Feb-2018 01 | .com<br>:02 PM     |              | Ser<br>06-Feb-2 | ver Time<br>018 13:43:3 | 37 🏫 Home   | 📑 Logout |
|---|------------------------------------|--------------|-----------------------|-------------------------------------|--------------------|--------------|-----------------|-------------------------|-------------|----------|
| , | System                             | E AN         |                       |                                     |                    |              | Govern          | ment eP                 | rocurement  | System   |
|   |                                    | BID MANAGE   | MENT                  |                                     |                    |              |                 |                         |             |          |
| U | lser Management                    |              |                       |                                     |                    |              | EMDf            | oo Docubr               | niccion     |          |
| • | My Accounts                        | ReBid Conf   | irmation              |                                     |                    |              | Ackno           | wledgeme                | ent Page    |          |
| • | My Documents                       |              |                       |                                     |                    |              |                 |                         |             |          |
| A | uction Management                  | 0.0          |                       |                                     |                    | _            |                 |                         | 🖨 Print     |          |
| • | My Auctions                        | Ret          | and Confirmation      |                                     |                    |              |                 |                         |             |          |
| • | Live Auctions                      | Change in El | MD                    | Organ                               | ization Chain : NI | C Org  NIC   | Dept            |                         |             |          |
| • | View Auction History               | fee          |                       | Tender Kerere                       | Tender ID : 20     | 018_NIC_547  | 77_1            |                         |             |          |
| в | id Management                      |              |                       |                                     | Tender Title : Su  | pply of Cons | truction Iter   | ns                      |             |          |
| • | Search Active Tenders              |              |                       |                                     |                    |              |                 |                         |             |          |
| • | My Tenders                         | Ret          | Bids Imission D       | etail                               |                    | TD           | Address         | Cubmitted               | Data        |          |
| • | Clarification                      | 1            | Change in E           | MD Fee                              |                    | 10.1         | .14.139         | 06-Feb-2018             | 01:43 PM    |          |
| • | My Active Bids                     |              |                       |                                     |                    |              |                 |                         |             |          |
| • | Bid Opening (Live)                 | Off          | ine EMD Fee Pa        | yment Details                       |                    |              |                 |                         |             |          |
| • | Confirmatory Documents             | S.N          | o Instrument No.      | Name                                | Issued Date        | Expiry Da    | te Acc          | .No A                   | mount in ₹  |          |
| • | Techno Commercial Query<br>History | 1            | 45123678              | DD -<br>Demand                      | 06-Feb-2018        | 16-Feb-201   | 18 111          | 10000022 50             | 0,000       |          |
| • | Short fall Documents               |              |                       | Draft                               |                    |              |                 | Total in ₹ : 50         | 0.000       |          |
| • | My Bids History                    |              |                       |                                     |                    |              |                 |                         | •           |          |
| • | Confirmatory Documents<br>History  |              |                       |                                     |                    |              |                 |                         |             |          |
| • | Short Fall Documents History       |              |                       |                                     |                    |              |                 | Back My                 | Active Bids |          |
| • | Archived Clarification             |              |                       |                                     |                    |              |                 |                         |             |          |
| • | Tender Status                      |              |                       |                                     |                    |              |                 |                         |             |          |
| • | My Withdrawn Bids                  |              |                       |                                     |                    |              |                 |                         |             |          |
| P | ost Award Management               |              |                       |                                     |                    |              |                 |                         |             |          |
| • | Award Declaration                  |              |                       |                                     |                    |              |                 |                         |             |          |
| e | Procurement<br>System              |              |                       |                                     |                    |              |                 |                         |             |          |

| 4        | Gov                        | e Government eProcurement System - Internet Explorer |                   |                                |           |                                  |                  |            |         |        |         |              | 4:03 1       | Home  | 🔁 Logout   |
|----------|----------------------------|------------------------------------------------------|-------------------|--------------------------------|-----------|----------------------------------|------------------|------------|---------|--------|---------|--------------|--------------|-------|------------|
|          | M ePro                     | CI 🥔 http:/                                          | //demoep          | roc. <b>nic.in</b> /nicgep/app | compon?   | ent=%24DirectLink&               | 2page=ReBidCo    | onfirmatio | on&serv | ri     | Gove    | ernment e    | Procure      | ement | System     |
| 1        | मान्यमेव प्रयते            | Y.                                                   | Gov               | ernment <sup>Gov</sup>         | ernmen    | nt eProcurement                  | t System         |            | _       | $\sim$ |         | ster 🖉       |              |       | $\Delta =$ |
|          |                            | NITTLY .                                             | eProd             | curement <sup>Bid S</sup>      | Submissi  | on Confirmation                  |                  |            |         |        |         |              |              |       |            |
| U        | ser Manageme               |                                                      | S                 | ystem                          |           |                                  | Date : 06-Fe     | eb-2018 01 | :44 PM  |        |         |              |              |       |            |
| •        | My Accounts                |                                                      |                   |                                |           |                                  |                  | 6          | Print   | Ш      |         |              |              |       |            |
| +        | My Documents               | Bid Inf                                              | ormatio           | <u>n</u>                       | 12051     |                                  |                  |            |         | Ц      |         |              |              |       |            |
|          | uction Manage              | Bid ID :<br>Bidder N                                 | ame :             |                                | 43854     | + 1 +d                           |                  |            | _       | -11    |         |              | 8            | Print |            |
| A        | uction manage              | Organisa                                             | ation Chai        | n :                            | NIC Orall | NIC Dept                         |                  |            |         | 11     |         |              |              |       |            |
| •        | My Auctions                | Tender F                                             | Ref No :          |                                | NIC/06/20 | 018                              | -0               |            |         |        |         |              |              |       |            |
| +        | Live Auctions              | Tender I                                             | D:                |                                | 2018_NIC  | _54777_1                         |                  | ept        |         |        |         |              |              |       |            |
|          | View Auction Hi            | Tender 1                                             | itle :            |                                | Supply of | Construction Items               |                  |            |         | -11    |         |              |              |       |            |
| *        | The trade of the           | Bid Subr                                             | nitted Da         | te & Time :                    | 06-Feb-2  | 2018 01:43 PM                    |                  |            | _       |        | 7_1     |              |              |       |            |
| В        | id Managemen               | E III                                                |                   |                                |           |                                  |                  |            |         | 18     | ruction | Items        |              |       |            |
| •        | Search Active T            | en <u>Corpor</u>                                     | ate Teno          | lerer Details                  |           |                                  | -11              | _          |         |        |         |              |              |       |            |
| +        | My Tenders                 | Login ID                                             | :                 | bidder10@gmail.com             |           | User Type:                       | Corporate/Bidder |            |         |        |         |              |              |       |            |
|          | Clarification              | Compan                                               | y Name:           | ABCD Pvt.Ltd.                  |           | Registration<br>Number:          | 987654159        |            |         |        | ddres   | s Submitt    | ed Date      |       |            |
|          | My Active Bids             | Register                                             | ed                | New Dellet                     |           | Name of                          | A IT             |            |         |        | 14.139  | 06-Feb-20    | 18 01:43 PM  |       |            |
| -        | Rid Onesian (Li            | Address                                              | :                 | New Deini                      |           | Directors :                      | NII              |            |         | 18     |         |              |              |       |            |
| *        | Bid Opening (Li            | City :                                               |                   | New Delhi                      |           | State :                          | Delhi            |            |         | 10     |         |              |              |       |            |
| •        | Confirmatory D             | Postal C                                             | ode :             | 110003                         |           | PAN Number:                      | AESTG2458A       |            |         | 18     | e       | Acc.No       | Amount in    | ₹     |            |
| +        | Techno Comme<br>History    | cii Company<br>Establist                             | y's<br>Iment      | 2010                           |           | Company's Nature<br>of Business: | ІТ               |            |         |        | в       | 111100000022 | 50,000       |       |            |
| +        | Short fall Docur           | nel Compon                                           | /y):<br>v's Logal |                                |           | Company                          |                  |            |         | 1      |         |              |              |       |            |
| +        | My Bids History            |                                                      |                   |                                |           |                                  |                  |            | >       | J      |         | Total in ₹ : | 50,000       |       |            |
| •        | Confirmatory D             | ocuments                                             | _                 |                                |           |                                  |                  |            |         |        |         |              |              |       |            |
| •        | History<br>Short Fall Docu | ments History                                        |                   |                                |           |                                  |                  |            |         |        |         | Back         | My Active B  | ids   |            |
| +        | Archived Clarific          | ation                                                |                   |                                |           |                                  |                  |            |         |        |         | Ducki        | ily Active D |       |            |
| +        | Tender Status              |                                                      |                   |                                |           |                                  |                  |            |         |        |         |              |              |       |            |
| +        | My Withdrawn B             | Bids                                                 |                   |                                |           |                                  |                  |            |         |        |         |              |              |       |            |
| <b>1</b> | Government                 | winnerter :                                          | 5                 |                                |           |                                  |                  |            |         |        |         |              |              |       |            |
| 6        | System                     |                                                      |                   |                                |           |                                  |                  |            |         |        |         |              |              |       |            |

| • | My Auctions                        |
|---|------------------------------------|
| • | Live Auctions                      |
| ÷ | View Auction History               |
| B | id Management                      |
| • | Search Active Tenders              |
| + | My Tenders                         |
| • | Clarification                      |
| ÷ | My Active Bids                     |
| ÷ | Bid Opening (Live)                 |
| ÷ | Confirmatory Documents             |
| • | Techno Commercial Query<br>History |
| • | Short fall Documents               |
| • | My Bids History                    |
| • | Confirmatory Documents             |
| • | Short Fall Documents History       |
| • | Archived Clarification             |
| • | Tender Status                      |
| • | My Withdrawn Bids                  |
| P | ost Award Management               |
| • | Award Declaration                  |

eProcurement

#### Bid Information

Bid ID : 43854 Organization Chain : NIC Org||NIC\_Dept Tender Reference Number : NIC/06/2018 Tender ID : 2018\_NIC\_54777\_1 Tender Title : Supply of Construction Items Bid Submitted Date & Time : 06-Feb-2018 01:43 PM Bid Frozen IP Address : 10.1.14.139

|              |                                                        |                         |                                                  |                                         |                                         | 🤟 Resubmit                                                 |
|--------------|--------------------------------------------------------|-------------------------|--------------------------------------------------|-----------------------------------------|-----------------------------------------|------------------------------------------------------------|
| s.No         | Instrument No.                                         | Name                    | Issued Date                                      | Expiry Date                             | Acc.No                                  | Amount in ₹                                                |
| L            | 68945612                                               | DD -<br>Demand<br>Draft | 06-Feb-2018                                      | 15-Feb-2018                             | 001122335544                            | 500                                                        |
|              |                                                        |                         |                                                  |                                         | liel hone to                            | 500                                                        |
|              |                                                        |                         |                                                  | C                                       |                                         |                                                            |
|              |                                                        |                         |                                                  | Res                                     | submit the bid                          | i j                                                        |
| offli        | ne EMD Fee Paymen                                      | t Details               |                                                  |                                         | documents                               | Resubmit                                                   |
| s.No         | Instrument No.                                         | Name                    | Issued Date                                      | Expiry Dat                              |                                         | Amount in ₹                                                |
| L            | 45123678                                               | DD -<br>Demand<br>Draft | 06-Feb-2018                                      | 16-Feb-2018                             | 11110 2                                 | 50,000                                                     |
|              |                                                        |                         |                                                  |                                         |                                         |                                                            |
|              |                                                        |                         |                                                  |                                         | Total in                                | 50,000                                                     |
|              |                                                        |                         |                                                  |                                         | Total in                                | 50,000                                                     |
|              |                                                        |                         |                                                  |                                         | Total in                                | 50,000                                                     |
| Uplo         | aded Documents                                         |                         |                                                  |                                         | Total in                                | 50,000                                                     |
| Uplo<br>S.No | aded Documents<br>Packet Type                          | 1                       | File Name                                        | Descriptio                              | Total in                                | File Size Re<br>(KB)                                       |
| Uplo<br>S.No | aded Documents<br>Packet Type<br>Fee/PreQual/Technical | E                       | File Name                                        | Descriptio<br>Scaned Cop                | Total in                                | 50,000<br>Resubmit<br>File Size Re<br>(KB)<br>7.00         |
| Uplo<br>S.No | aded Documents<br>Packet Type<br>Fee/PreQual/Technical | E<br>T                  | File Name<br>MD_FEE_COPY.pdf<br>ECHNICAL_BID.pdf | Descriptio<br>Scaned Cop<br>Technical D | Total in<br>on<br>by of EMD<br>bocument | 50,000<br>Resubmit<br>File Size Re<br>(KB)<br>7.00<br>7.00 |

/app?component=docs&page=BidInfo&service=direct&session=T&sp=S9N5c4s0Mf5BxDX...

(c) 2008 Tenders NIC, All rights reserved.

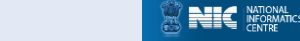

| 4 | Government                   | 52 m        | Welcome<br>Last login | : bidder10@gmail.com<br>: 06-Feb-2018 01:02 PM | Server Time<br>06-Feb-2018 13:44:26            | 🏫 Home | 🔁 Logout |
|---|------------------------------|-------------|-----------------------|------------------------------------------------|------------------------------------------------|--------|----------|
| , | eProcurement<br>System       |             |                       |                                                | Government eProcu                              | rement | System   |
|   |                              | RE-BID SUBN | ISSION                |                                                |                                                |        |          |
| ι | Jser Management              |             |                       |                                                |                                                |        |          |
| • | My Accounts                  | Re-Bid Sul  | bmission + Pack       | ket Details                                    |                                                |        |          |
| • | My Documents                 |             |                       |                                                |                                                |        |          |
| 4 | uction Management            |             |                       | Operation Chain - NIC Operation                | INIC Deet                                      |        |          |
| + | My Auctions                  |             | Ten                   | der Reference Number : NIC/06/2                | 2018                                           |        |          |
| + | Live Auctions                |             |                       | Tender ID : 2018_NI                            | C_54777_1                                      |        |          |
| • | View Auction History         |             |                       | Tender Title : Supply of                       | f Construction Items                           |        |          |
| E | Bid Management               |             |                       |                                                |                                                |        |          |
| • | Search Active Tenders        |             | Tender Covers         |                                                |                                                |        |          |
| + | My Tenders                   |             | Fee                   | /PreQual/Technical                             | Finance                                        |        |          |
| • | Clarification                |             |                       |                                                |                                                |        |          |
| + | My Active Bids               |             |                       |                                                |                                                |        |          |
| • | Bid Opening (Live)           |             |                       |                                                |                                                |        |          |
| + | Confirmatory Documents       |             |                       |                                                |                                                | Back   |          |
| • | Techno Commercial Query      | ~           |                       |                                                |                                                |        |          |
| ÷ | Short fall Documents         | Click her   |                       | d documents would be undated in                | the system only on clicking Ereczo Bid button  |        |          |
| • | My Bids History              | Resubmit t  | he bid                | a cocuments would be updated in                | the system only on cherking rreeze bid button. |        |          |
| ÷ | Confirmatory Documents       | documents   | in first              |                                                |                                                |        |          |
| ÷ | Short Fall Documents History | cover       | . /                   |                                                |                                                |        |          |
| • | Archived Clarification       |             |                       |                                                |                                                |        |          |
| • | Tender Status                |             |                       |                                                |                                                |        |          |
| • | My Withdrawn Bids            |             |                       |                                                |                                                |        |          |
| P | ost Award Management         |             |                       |                                                |                                                |        |          |
| ► | Award Declaration            |             |                       |                                                |                                                |        |          |
|   | Procurement System           |             |                       |                                                |                                                |        |          |

| 4        | Government                   | 32 m | Welcome<br>Last login | n    | : bidder10@gmail.com<br>: 06-Feb-2018 01:02 PM |                     | 06-F           | Server Time<br>eb-2018 13:44:42 | 🏫 Home        | 🔁 Logou |
|----------|------------------------------|------|-----------------------|------|------------------------------------------------|---------------------|----------------|---------------------------------|---------------|---------|
| ,        | System                       | E IN |                       |      |                                                |                     | Gov            | ernment ePro                    | curement      | System  |
|          | ALPORTS UNCO                 |      | SSION                 |      |                                                |                     |                |                                 |               |         |
| ι        | Jser Management              |      |                       |      |                                                |                     |                |                                 |               |         |
| •        | My Accounts                  |      |                       |      |                                                |                     |                |                                 |               |         |
| •        | My Documents                 |      |                       |      | Tender Title : Supply<br>Tender ID : 2018      | of Const<br>NIC 547 | truction Items |                                 |               |         |
| 4        | Auction Management           |      |                       |      |                                                |                     |                |                                 | Back          |         |
| •        | My Auctions                  |      |                       |      |                                                |                     |                |                                 |               |         |
| •        | Live Auctions                |      |                       | Clea | ar All Selection                               |                     |                | Clear Selected                  |               |         |
| •        | View Auction History         |      |                       | od   | File Neme                                      |                     | File Directory | File Leet Medifi                | Drawca        |         |
| E        | Bid Management               | .pdf | Scane X               | au   | File Not Uploaded                              |                     | File Directory | File Last Modili                | Browse        |         |
| •        | Search Active Tenders        | .pdf | Techni 🗙              | Ċ    | File Not Uploaded                              |                     |                |                                 |               |         |
| +        | My Tenders                   |      |                       |      |                                                |                     |                |                                 |               |         |
| •        | Clarification                |      |                       |      |                                                |                     |                |                                 |               |         |
| •        | My Active Bids               |      |                       |      |                                                |                     | Browse         | to upload                       |               |         |
| •        | Bid Opening (Live)           |      |                       |      |                                                |                     | scanne         | d copy of                       |               |         |
| •        | Confirmatory Documents       |      |                       |      |                                                |                     | E              | MD                              |               |         |
| •        | Techno Commercial Query      |      |                       |      |                                                |                     |                |                                 |               |         |
| •        | Short fall Documents         |      |                       |      |                                                |                     |                |                                 |               |         |
| •        | My Bids History              |      |                       |      |                                                |                     |                |                                 |               |         |
| •        | Confirmatory Documents       |      |                       |      | Total File Size: 0 KB                          | 1                   |                |                                 |               |         |
| •        | Short Fall Documents History |      |                       |      | 0%                                             |                     |                | <u> </u>                        | Sign & Upload |         |
| •        | Archived Clarification       |      |                       |      | 0%                                             |                     |                |                                 |               |         |
| •        | Tender Status                |      |                       |      |                                                |                     |                |                                 |               |         |
| •        | My Withdrawn Bids            |      |                       |      |                                                |                     |                |                                 |               |         |
| F        | ost Award Management         |      |                       |      |                                                |                     |                |                                 |               |         |
| •        | Award Declaration            |      |                       |      |                                                |                     |                |                                 |               |         |
| <b>.</b> | Procurement<br>System        |      |                       |      |                                                |                     |                |                                 |               |         |

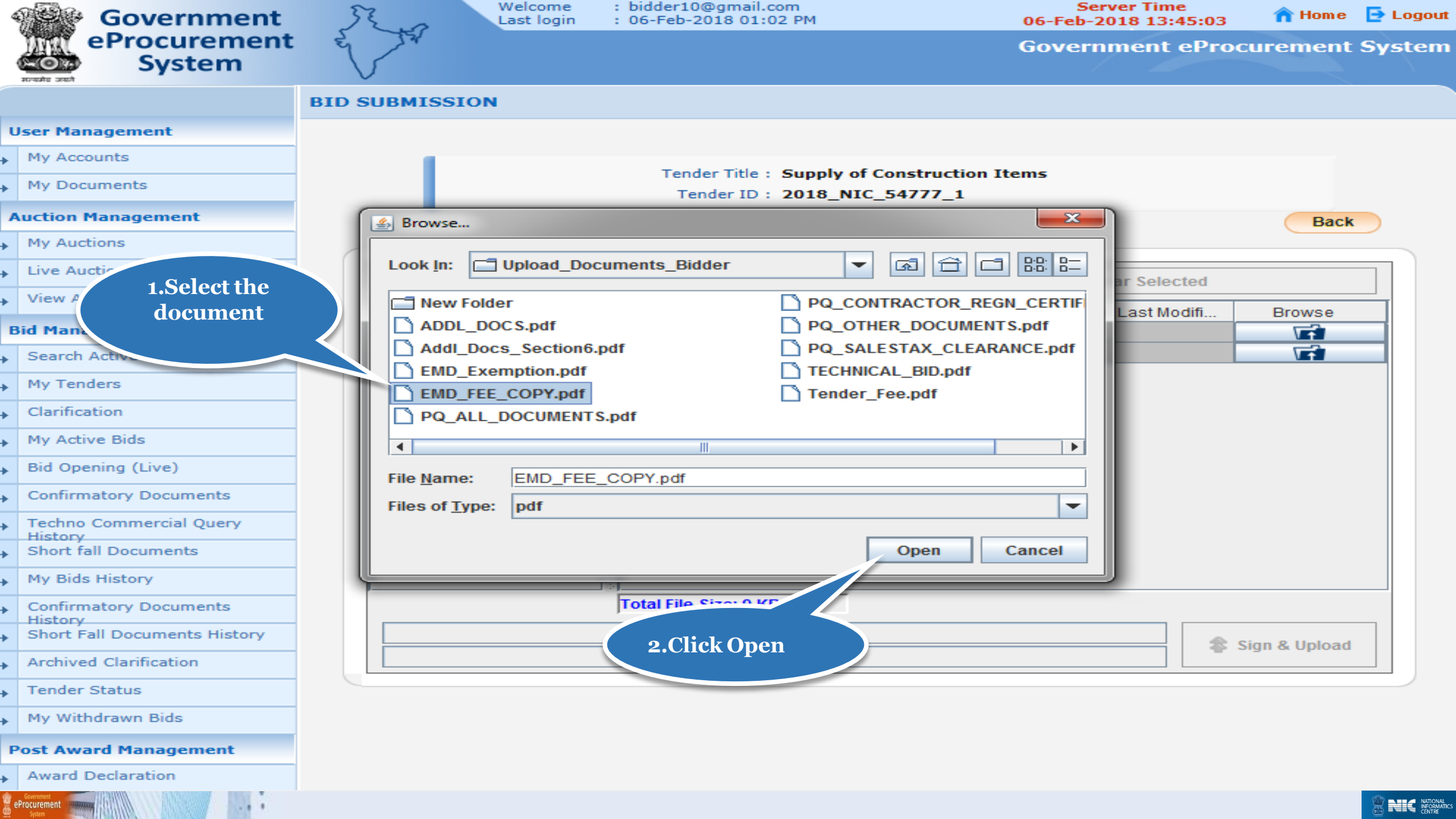

| 4        | Government                   | 52 m | Welcome<br>Last login | : bidder10@gm<br>: 06-Feb-2018 | ail.com<br>01:02 PM | 06-Fe                                  | Server Time<br>b-2018 13:45:18 | 🏫 Home        | 🔁 Logou |
|----------|------------------------------|------|-----------------------|--------------------------------|---------------------|----------------------------------------|--------------------------------|---------------|---------|
|          | System                       | E sa |                       |                                |                     | Gove                                   | ernment eProc                  | curement      | System  |
|          | Arreads used                 |      | SION                  |                                |                     |                                        |                                |               |         |
| U        | lser Management              |      |                       |                                |                     |                                        |                                |               |         |
| ►        | My Accounts                  |      |                       |                                |                     |                                        |                                |               |         |
| •        | My Documents                 |      |                       | Tender Ti<br>Tender            | le : Supply of Co   | onstruction Items                      |                                |               |         |
| A        | uction Management            |      |                       | . chuch                        |                     |                                        |                                | Back          |         |
| •        | My Auctions                  |      |                       |                                |                     |                                        |                                |               |         |
| •        | Live Auctions                |      | St ci                 | loar All Soloction             |                     | ~                                      | Clear Selected                 |               |         |
| •        | View Auction History         |      |                       |                                |                     |                                        |                                |               |         |
| B        | id Management                | pdf  | Scane Vpload          | EMD FEE CO                     | P                   | B) File Directory<br>7 C:\Users\nic\De | 02-Dec-2010 11:                | Browse        |         |
| •        | Search Active Tenders        | .pdf | Techni 🗙              | File Not Upload                | ed                  |                                        |                                |               |         |
| •        | My Tenders                   |      |                       |                                |                     |                                        |                                |               |         |
| •        | Clarification                |      |                       |                                |                     |                                        |                                |               |         |
| •        | My Active Bids               |      |                       |                                |                     | Provide                                |                                |               |         |
| +        | Bid Opening (Live)           |      |                       |                                |                     | Tech                                   | nical                          |               |         |
| •        | Confirmatory Documents       |      |                       |                                |                     |                                        | ment                           |               |         |
| •        | Techno Commercial Query      |      |                       |                                |                     |                                        |                                |               |         |
| •        | Short fall Documents         |      |                       |                                |                     |                                        |                                |               |         |
| •        | My Bids History              |      |                       |                                |                     |                                        |                                |               |         |
| •        | Confirmatory Documents       |      |                       | Total File Size:               | 7 КВ                |                                        |                                |               |         |
| •        | Short Fall Documents History |      |                       |                                | 0%                  |                                        |                                | beolol & unio |         |
| •        | Archived Clarification       |      |                       |                                | 0%                  |                                        |                                | ngil & oploud |         |
| •        | Tender Status                |      |                       |                                |                     |                                        |                                |               |         |
| •        | My Withdrawn Bids            |      |                       |                                |                     |                                        |                                |               |         |
| P        | ost Award Management         |      |                       |                                |                     |                                        |                                |               |         |
| ►        | Award Declaration            |      |                       |                                |                     |                                        |                                |               |         |
| <u>.</u> | Procurement System           |      |                       |                                |                     |                                        |                                |               |         |

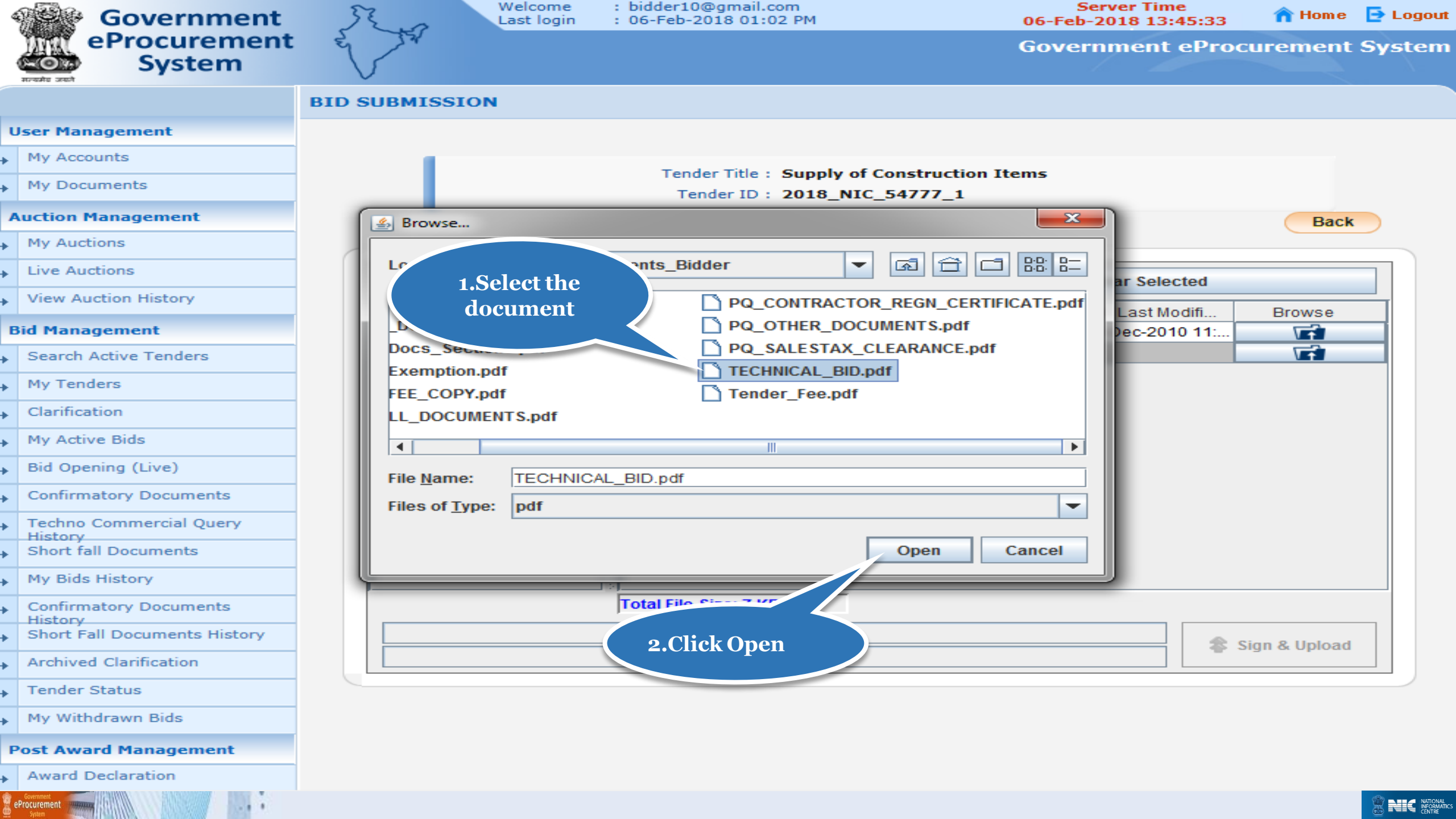

| 4 | Government                         | JE. | ~       | We     | elcome<br>st login | : (  | bidder10@gmail.c<br>06-Feb-2018 01:( | om<br>)2 PM      |      | 06-Fe           | Server Time<br>b-2018 13:45:42 | 🏫 Home        | 🔁 Logout |
|---|------------------------------------|-----|---------|--------|--------------------|------|--------------------------------------|------------------|------|-----------------|--------------------------------|---------------|----------|
|   | eProcurement<br>System             | E S | 22      |        |                    |      |                                      |                  |      | Gove            | ernment ePro                   | curement      | System   |
|   | ALPORTS UNDI                       |     | BMISS   | SION   |                    |      |                                      |                  |      |                 |                                |               |          |
| ι | Jser Management                    |     |         |        |                    |      |                                      |                  |      |                 |                                |               |          |
| • | My Accounts                        |     | 1.0     |        |                    |      |                                      |                  |      |                 |                                |               |          |
| • | My Documents                       |     |         |        |                    |      | Tender Title :                       | Supply of Co     | onst | truction Items  |                                |               |          |
| 4 | Auction Management                 |     |         |        |                    |      | render 10 .                          | 2010_MIC_5       |      | //_1            |                                | Back          |          |
| • | My Auctions                        |     |         |        |                    |      |                                      |                  |      |                 |                                | Duck          |          |
| • | Live Auctions                      |     |         |        | Char               |      | L Cala ati a n                       |                  |      |                 | Class Calestad                 |               |          |
| • | View Auction History               |     |         |        | c Clea             |      | Selection                            |                  |      | ^               | Clear Selected                 |               |          |
| E | Sid Management                     | Fi  | le Type | Descri | Upload             |      | File Name                            | File Size (In KE | B)   | File Directory  | File Last Modifi               | Browse        |          |
|   | Search Active Tenders              | .pc | df 1    | Techni | - <b>·</b>         |      | ECHNICAL_BI                          |                  | - 7  | C:\Users\nic\De | 03-Dec-2010 10:                |               |          |
|   | My Tenders                         |     |         |        |                    |      |                                      |                  |      | -               |                                |               |          |
| • | Clarification                      |     |         |        |                    |      |                                      |                  |      |                 |                                |               |          |
| • |                                    |     |         |        |                    | 1000 |                                      |                  |      |                 |                                |               |          |
| • |                                    |     |         |        |                    |      |                                      |                  |      |                 |                                |               |          |
| • | Bid Opening (Live)                 |     |         |        |                    | 1000 |                                      |                  |      | Click here      | to sign the                    |               |          |
| • | Confirmatory Documents             |     |         |        |                    | 1000 |                                      |                  |      | Doci            | iment                          |               |          |
| • | Techno Commercial Query<br>History |     |         |        |                    | 1000 |                                      |                  |      |                 |                                |               |          |
| • | Short fall Documents               |     |         |        |                    |      |                                      |                  |      |                 |                                |               |          |
| × | My Bids History                    |     |         |        |                    |      |                                      |                  |      |                 |                                |               |          |
| × | Confirmatory Documents             |     |         |        |                    | T    | otal File Size: 14 F                 | œ                |      |                 |                                |               |          |
| ÷ | Short Fall Documents History       |     |         |        |                    |      | 0                                    | %                |      |                 |                                | Sign & Upload |          |
| • | Archived Clarification             |     |         |        |                    |      | 0                                    | %                |      |                 |                                |               |          |
| • | Tender Status                      |     |         |        |                    |      |                                      |                  |      |                 |                                |               |          |
| • | My Withdrawn Bids                  |     |         |        |                    |      |                                      |                  |      |                 |                                |               |          |
| F | Post Award Management              |     |         |        |                    |      |                                      |                  |      |                 |                                |               |          |
| • | Award Declaration                  |     |         |        |                    |      |                                      |                  |      |                 |                                |               |          |
| 8 | eProcurement System                |     |         |        |                    |      |                                      |                  |      |                 |                                |               |          |

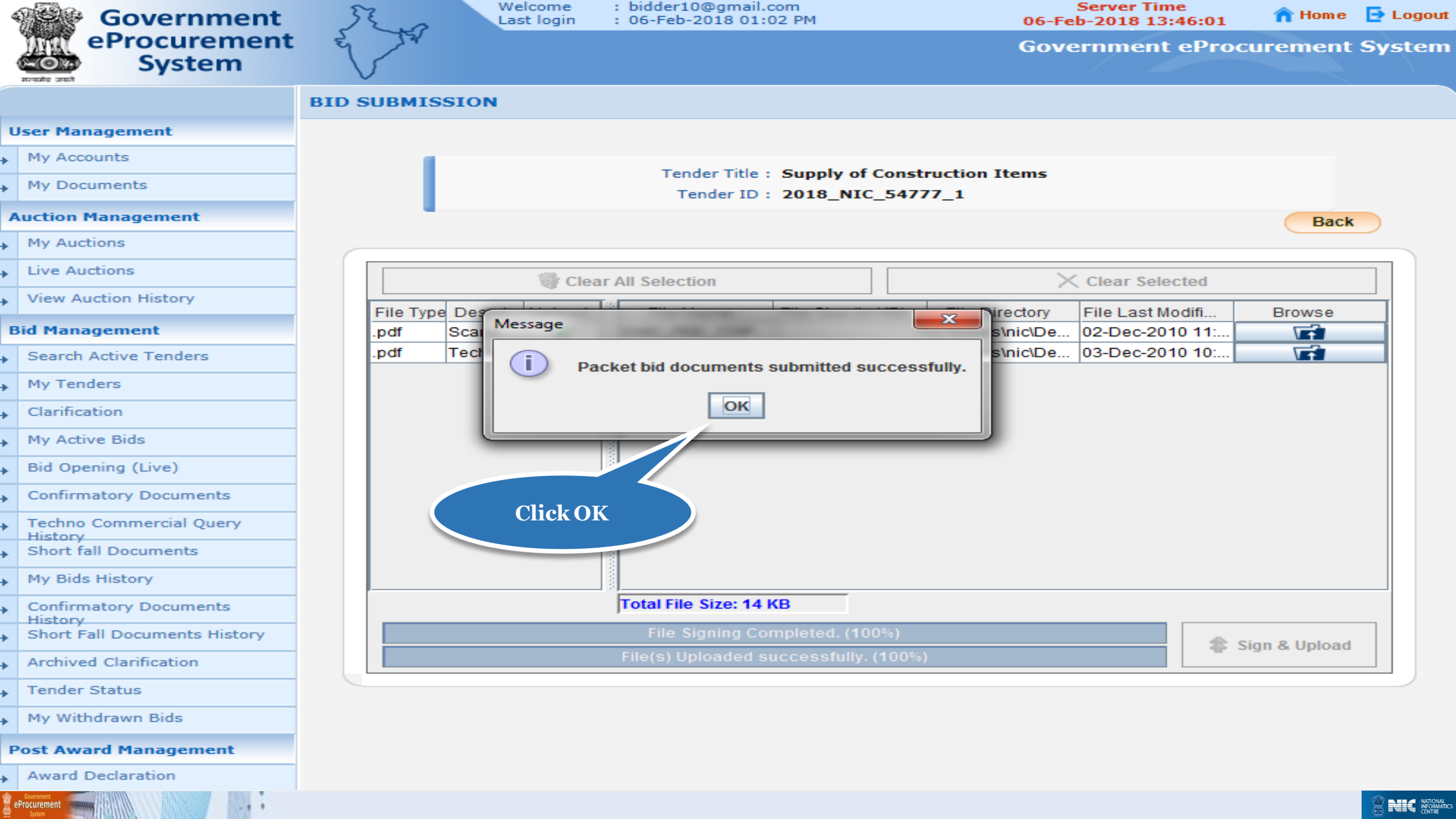

| 4 | Government                         | 32 a        | Welcome<br>Last login | : bidder10@gmail.com<br>: 06-Feb-2018 01:02 PM | Server Time<br>06-Feb-2018 13:46:19 | 🏫 Home | 🔁 Logout |
|---|------------------------------------|-------------|-----------------------|------------------------------------------------|-------------------------------------|--------|----------|
|   | eProcurement<br>System             | E TA        |                       |                                                | Government eProcu                   | rement | System   |
|   |                                    | RE-BID SUBM | ISSION                |                                                |                                     |        |          |
| ι | Jser Management                    |             |                       |                                                |                                     |        |          |
| • | My Accounts                        | Re-Bid Sul  | bmission > Pack       | et Details                                     |                                     |        |          |
| • | My Documents                       |             |                       |                                                |                                     |        |          |
| - | Auction Management                 |             |                       | Organization Chain + NIC Org UN                | IC Dopt                             |        |          |
| • | My Auctions                        |             | Tend                  | der Reference Number : NIC/06/201              | 16_Dept                             |        |          |
| + | Live Auctions                      |             |                       | Tender ID : 2018_NIC_                          | 54777_1                             |        |          |
| + | View Auction History               |             |                       | Tender Title : Supply of C                     | onstruction Items                   |        |          |
| E | Bid Management                     |             |                       |                                                |                                     |        |          |
| • | Search Active Tenders              |             |                       | click Freeze button to submit the              | documents. Freeze Bid               |        |          |
| • | My Tenders                         |             |                       |                                                |                                     |        |          |
| • | Clarification                      |             | Note                  |                                                |                                     |        |          |
| • | My Active Bids                     |             | The uploaded          | d documents would be up <sup>4</sup>           | ly on clicking Freeze Bid button.   |        |          |
| • | Bid Opening (Live)                 |             |                       | Click I                                        | reeze Bid                           |        |          |
| ÷ | Confirmatory Documents             |             |                       | to free                                        | eze the                             |        |          |
| ÷ | Techno Commercial Query<br>History |             |                       | Resul                                          | mission                             |        |          |
| ÷ | Short fall Documents               |             |                       |                                                |                                     |        |          |
| ÷ | My Bids History                    |             |                       |                                                |                                     |        |          |
| ÷ | Confirmatory Documents<br>History  |             |                       |                                                |                                     |        |          |
| ÷ | Short Fall Documents History       |             |                       |                                                |                                     |        |          |
| ÷ | Archived Clarification             |             |                       |                                                |                                     |        |          |
| ÷ | Tender Status                      |             |                       |                                                |                                     |        |          |
| + | My Withdrawn Bids                  |             |                       |                                                |                                     |        |          |
| F | Post Award Management              |             |                       |                                                |                                     |        |          |
| • | Award Declaration                  |             |                       |                                                |                                     |        |          |
| 8 | Procurement                        |             |                       |                                                |                                     |        |          |

| 4   | Government                        | 52              |        | Welcome<br>Last login | : bidder10<br>: 06-Feb-2 | @gmail.com<br>2018 01:02 PM | 9<br>06-Feb            | Server Time<br>-2018 13:46:27 | 🏫 Hom e        | 🔁 Logout |
|-----|-----------------------------------|-----------------|--------|-----------------------|--------------------------|-----------------------------|------------------------|-------------------------------|----------------|----------|
|     | eProcurement<br>System            | E TA            |        |                       |                          |                             | Gove                   | rnment ePro                   | curement       | System   |
|     |                                   |                 | GEME   | INT                   |                          |                             |                        |                               |                |          |
| U   | Jser Management                   |                 |        |                       |                          |                             |                        |                               |                |          |
| ►   | My Accounts                       | 🚺 ReBid C       | onfirr | nation                |                          |                             | Tende                  | er tee Kesubm                 | ISSION<br>Dago |          |
| •   | My Documents                      |                 |        |                       |                          |                             |                        | lowieugement                  |                |          |
| A   | Auction Management                |                 | 0.01   | 6 fr 11               |                          |                             |                        |                               | 🖨 Print        |          |
| •   | My Auctions                       |                 | ReBid  | Confirmation          |                          |                             |                        |                               |                |          |
| •   | Live Auctions                     |                 |        |                       |                          | Organization Chain : NIC    | C Org  NIC_Dept        |                               |                |          |
|     | View Austion History              |                 |        |                       | Tende                    | r Reference Number : NIC    | 2/06/2018              |                               |                |          |
| *   | view Addition History             | <b>Bid Docu</b> | ment   | ts                    |                          | Tender ID : 201             | 18_NIC_54777_1         |                               |                |          |
| B   | Bid Management                    | Resubm          | itted  |                       |                          | Tender Title : Sup          | oply of Construction I | tems                          |                |          |
| •   | Search Active Tenders             |                 |        |                       |                          |                             |                        |                               |                |          |
| ÷   | My Tenders                        |                 |        | Smission De           | etail                    |                             | TD Address             | Submitted D                   | ato            |          |
| •   | Clarification                     | 1               | 5.110  | Bid Documer           | nts Resubmit             | ted                         | 10.1.14.139            | 06-Feb-2018 01                | :46 PM         |          |
| •   | My Active Bids                    |                 |        |                       |                          |                             |                        |                               |                |          |
| •   | Bid Opening (Live)                |                 | Unioa  | ded Document          | ts                       |                             |                        |                               |                |          |
| •   | Confirmatory Documents            |                 |        |                       |                          |                             | - · · ·                |                               | File Size      |          |
| •   | Techno Commercial Query           |                 | S.NO   | Packet Type           |                          | File Name                   | Description            |                               | (КВ)           |          |
|     | Short fall Documents              | 1               | L      | Fee/PreQual/Tech      | nnical                   | EMD_FEE_COPY.pdf            | Scaned Copy of         | EMD                           | 7.00           |          |
| -   |                                   | 2               | ,      | Finance               |                          | BOO 51000.xls               | Price Bid              | hent                          | 283.00         |          |
| •   | My Bids History                   |                 | -      |                       |                          | boo Contraction             |                        |                               | 200100         |          |
| •   | Confirmatory Documents<br>History |                 |        |                       |                          |                             |                        |                               |                |          |
| •   | Short Fall Documents History      |                 |        |                       |                          |                             |                        | Back My Ac                    | tive Bids      |          |
| ÷   | Archived Clarification            |                 |        |                       |                          |                             |                        |                               |                |          |
| •   | Tender Status                     |                 |        |                       |                          |                             |                        |                               |                |          |
| *   | My Withdrawn Bids                 |                 |        |                       |                          |                             |                        |                               |                |          |
| P   | ost Award Management              |                 |        |                       |                          |                             |                        |                               |                |          |
| Þ   | Award Declaration                 |                 |        |                       |                          |                             |                        |                               |                |          |
| e 🖉 | Procurement                       |                 |        |                       |                          |                             |                        |                               |                |          |

| My Auctions                        |
|------------------------------------|
| Live Auctions                      |
| View Auction History               |
| id Management                      |
| Search Active Tenders              |
| My Tenders                         |
| Clarification                      |
| My Active Bids                     |
| Bid Opening (Live)                 |
| Confirmatory Documents             |
| Techno Commercial Query<br>History |
| Short fall Documents               |
| My Bids History                    |
| Confirmatory Documents<br>History  |
| Short Fall Documents History       |
| Archived Clarification             |
| Tender Status                      |
| My Withdrawn Bids                  |
| ost Award Management               |
| Award Declaration                  |
|                                    |

eProcurement

#### Did Information

Bid ID : 43854 Organization Chain : NIC Org||NIC\_Dept Tender Reference Number : NIC/06/2018 Tender ID : 2018\_NIC\_54777\_1 Tender Title : Supply of Construction Items Bid Submitted Date & Time : 06-Feb-2018 01:43 PM Bid Frozen IP Address : 10.1.14.139

| Offlin | Offline Tender Fee Payment Details |                         |             |             |              |             |     |  |  |  |  |  |
|--------|------------------------------------|-------------------------|-------------|-------------|--------------|-------------|-----|--|--|--|--|--|
| S.No   | Instrument No.                     | Name                    | Issued Date | Expiry Date | Acc.No       | Amount in ₹ |     |  |  |  |  |  |
| 1      | 68945612                           | DD -<br>Demand<br>Draft | 06-Feb-2018 | 15-Feb-2018 | 001122335544 |             | 500 |  |  |  |  |  |
|        |                                    |                         |             |             | Total in ₹ : |             | 500 |  |  |  |  |  |
|        |                                    |                         |             |             |              |             |     |  |  |  |  |  |

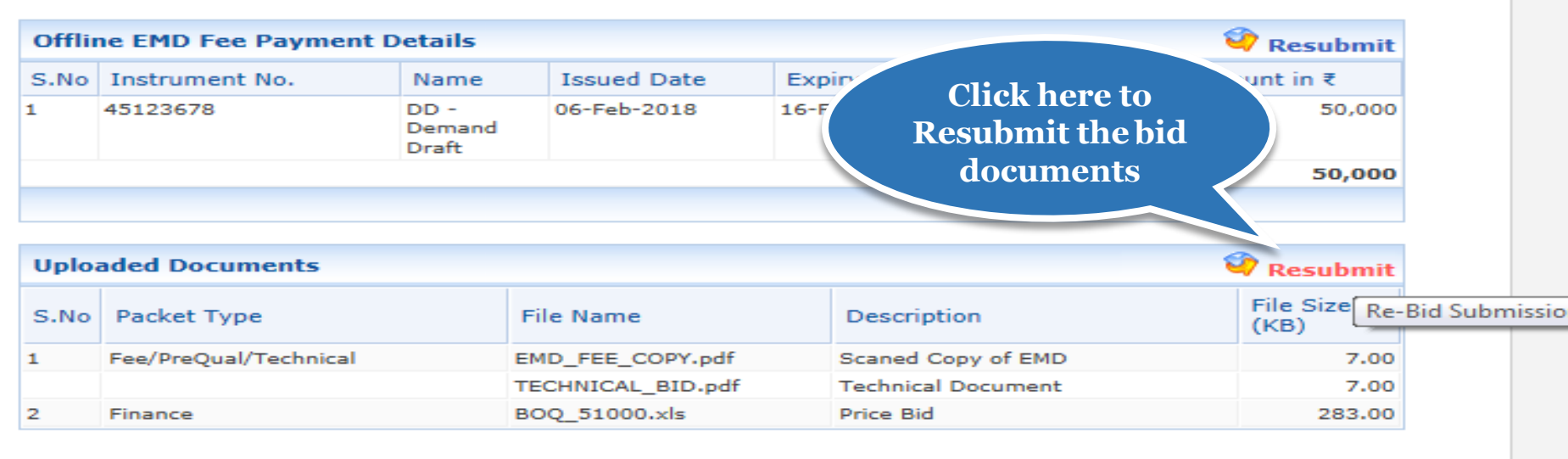

Withdrawal Bid × Withdraw Back My Bids

/app?component=docs&page=BidInfo&service=direct&session=T&sp=S9N5c4s0Mf5BxDX...

(c) 2008 Tenders NIC, All rights reserved.

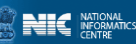

| 4 | Government                         | 32 a        | Welcome<br>Last login | : bidder10@gmail.co<br>: 06-Feb-2018 01:02 | m<br>2 PM                     | Server Time<br>06-Feb-2018 13:46:50 | 🏫 Home  | 🔁 Logout |
|---|------------------------------------|-------------|-----------------------|--------------------------------------------|-------------------------------|-------------------------------------|---------|----------|
|   | eProcurement<br>System             | E TV        |                       |                                            |                               | Government eProcu                   | irement | System   |
|   |                                    | RE-BID SUB  | MISSION               |                                            |                               |                                     |         |          |
| ι | Jser Management                    |             |                       |                                            |                               |                                     |         |          |
| • | My Accounts                        | 🜔 Re-Bid Su | bmission + Pac        | ket Details                                |                               |                                     |         |          |
| + | My Documents                       |             |                       |                                            |                               |                                     |         |          |
| 4 | uction Management                  |             |                       | Orenzienting Chain                         | NIC Oscillator Deet           |                                     |         |          |
| + | My Auctions                        |             | Ten                   | nder Reference Number                      | : NIC/06/2018                 |                                     |         |          |
| • | Live Auctions                      |             |                       | Tender ID                                  | : 2018_NIC_54777_1            |                                     |         |          |
| • | View Auction History               |             |                       | Tender Title                               | : Supply of Construction Item | 15                                  |         |          |
| E | id Management                      |             |                       |                                            |                               |                                     |         |          |
| • | Search Active Tenders              |             | Tender Covers         |                                            |                               |                                     |         |          |
| + | My Tenders                         |             | Fee                   | e/PreQual/Technical                        |                               | Finance                             |         |          |
| + | Clarification                      |             |                       | Mar Internet                               |                               | MARCH 1                             |         |          |
| + | My Active Bids                     |             |                       |                                            |                               |                                     |         |          |
| + | Bid Opening (Live)                 |             |                       |                                            |                               |                                     |         |          |
| ÷ | Confirmatory Documents             |             |                       |                                            |                               |                                     | Back    |          |
| ÷ | Techno Commercial Query<br>History |             | 8 Note                |                                            | Click here to                 |                                     |         |          |
| ÷ | Short fall Documents               |             | A The unloade         | ed documents wor                           | Resubmit the bid              | clicking Freeze Bid button          |         |          |
| ÷ | My Bids History                    |             | ♥ file uploade        |                                            | documents in                  |                                     |         |          |
| ÷ | Confirmatory Documents             |             |                       |                                            | second cover                  |                                     |         |          |
| • | Short Fall Documents History       |             |                       |                                            |                               |                                     |         |          |
| • | Archived Clarification             |             |                       |                                            |                               |                                     |         |          |
| ÷ | Tender Status                      |             |                       |                                            |                               |                                     |         |          |
| • | My Withdrawn Bids                  |             |                       |                                            |                               |                                     |         |          |
| F | ost Award Management               |             |                       |                                            |                               |                                     |         |          |
| + | Award Declaration                  |             |                       |                                            |                               |                                     |         |          |
|   | Procurement System                 |             |                       |                                            |                               |                                     |         |          |

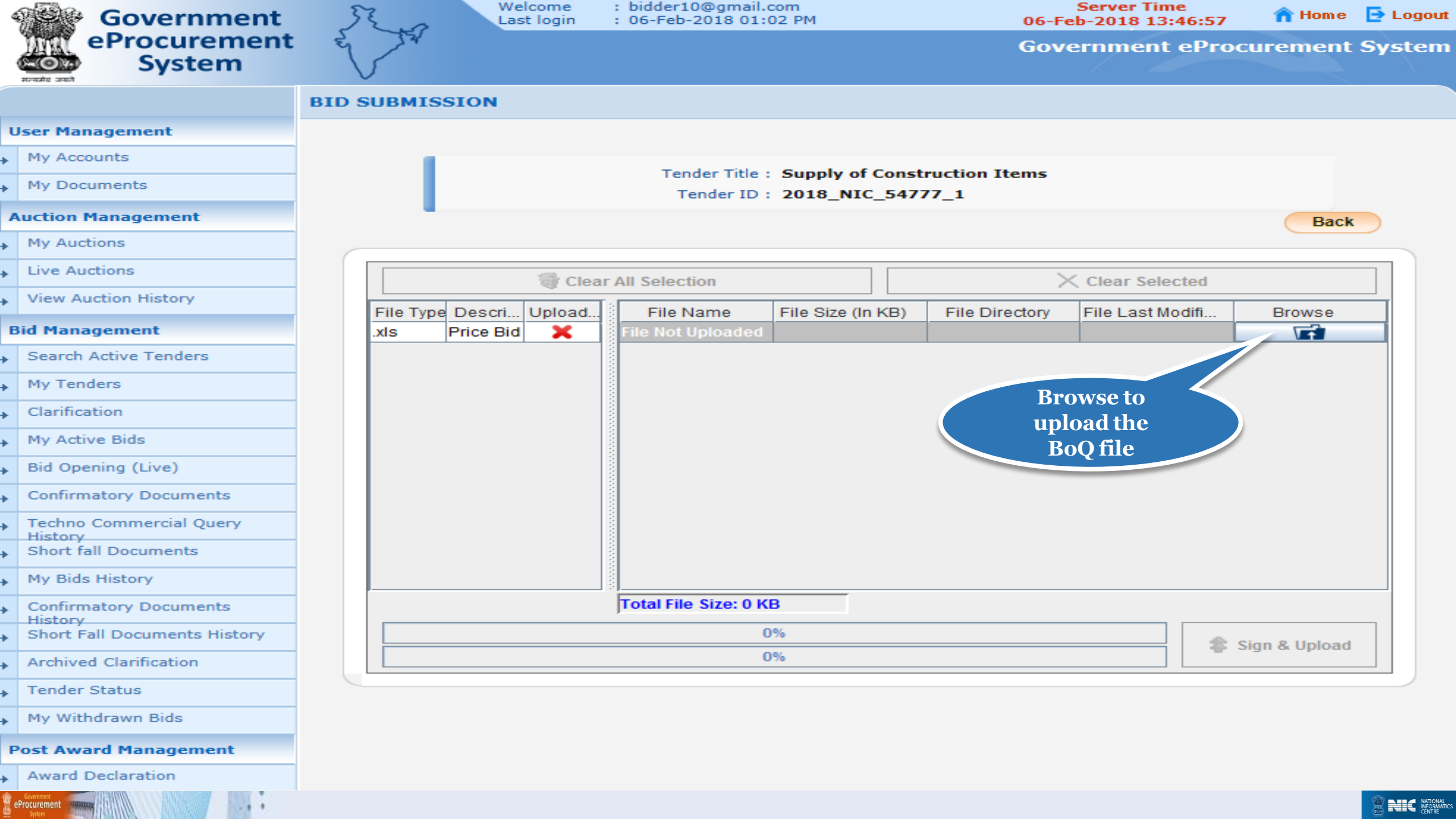

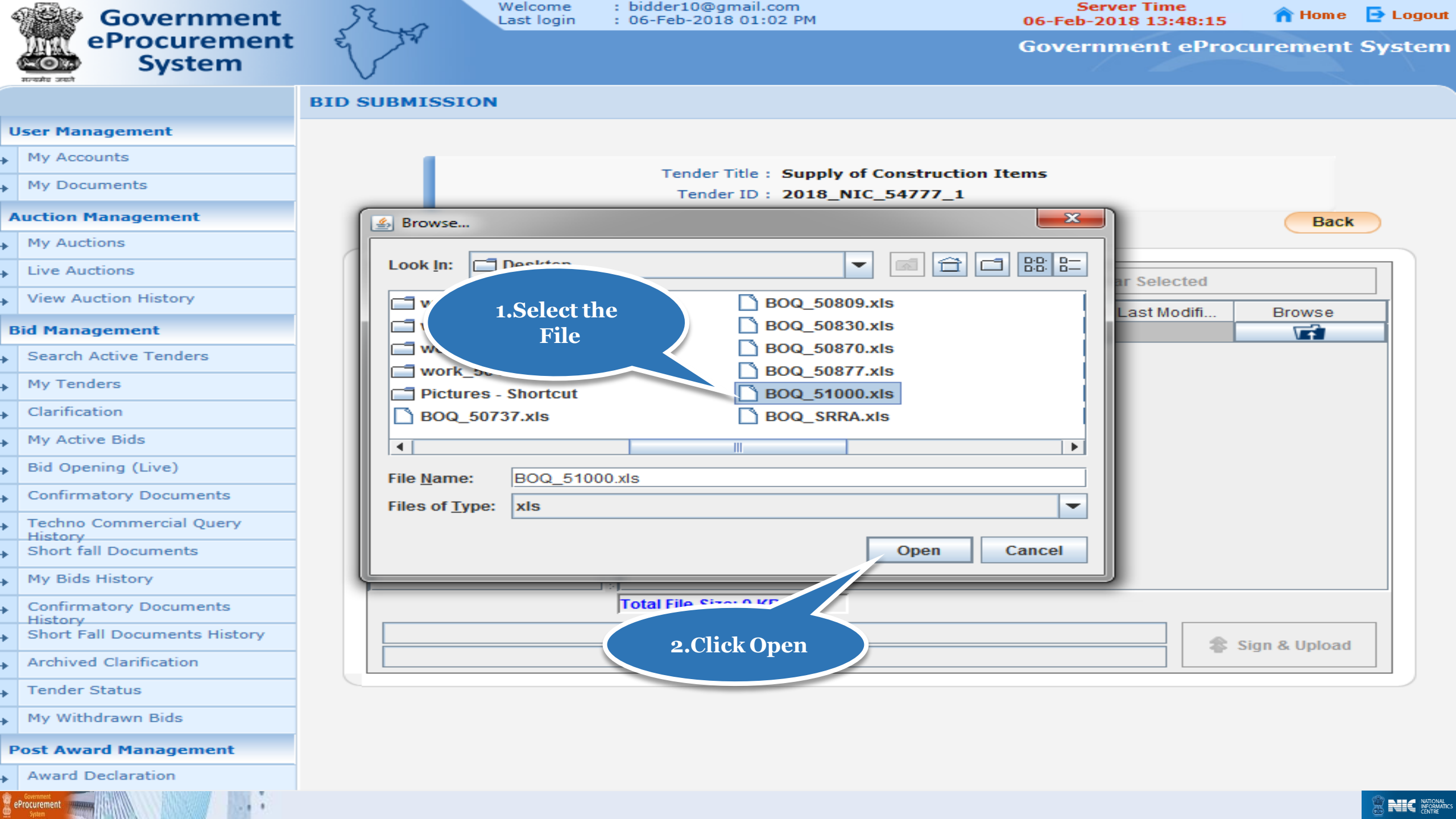

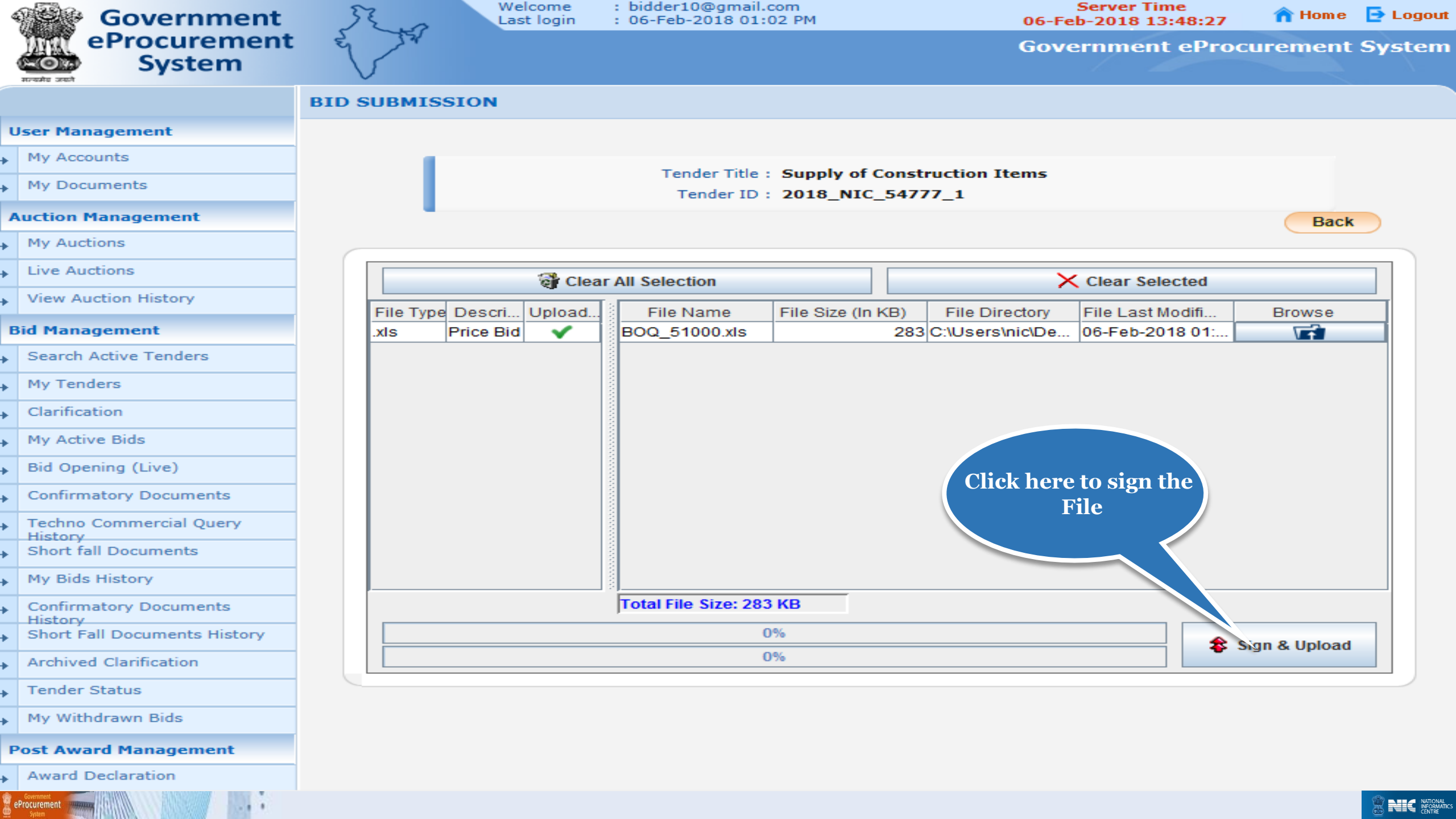

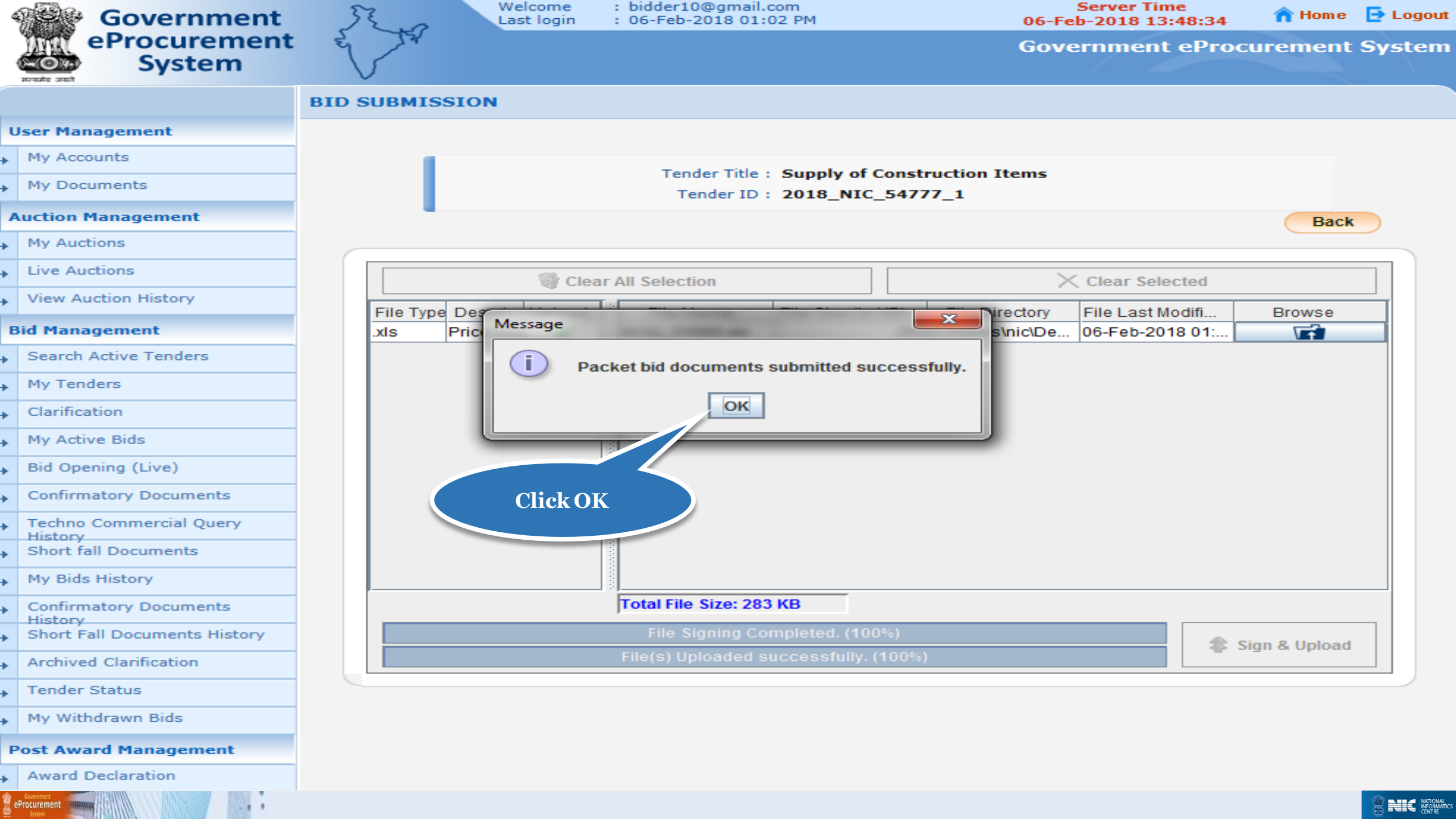

| 4 | Government                        | 520                                   | Welcome<br>Last login | : bidder10@gmail.com<br>: 06-Feb-2018 01:02 PM | Server Time<br>06-Feb-2018 13:48:42 | 🏫 Home | 🔁 Logout |
|---|-----------------------------------|---------------------------------------|-----------------------|------------------------------------------------|-------------------------------------|--------|----------|
|   | eProcurement<br>System            | E TA                                  |                       |                                                | Government eProcu                   | rement | System   |
|   |                                   | RE-BID SUBM                           | ISSION                |                                                |                                     |        |          |
| U | lser Management                   |                                       |                       |                                                |                                     |        |          |
| • | My Accounts                       | 🜔 Re-Bid Sul                          | bmission > Pack       | et Details                                     |                                     |        |          |
| • | My Documents                      |                                       |                       |                                                |                                     |        |          |
| A | uction Management                 |                                       |                       | Organisation Chain + NIC Org UN                | IC Dept                             |        |          |
| ► | My Auctions                       |                                       | Tend                  | der Reference Number : NIC/06/201              | 10_Dept                             |        |          |
| • | Live Auctions                     |                                       |                       | Tender ID : 2018_NIC_                          | 54777_1                             |        |          |
| • | View Auction History              |                                       |                       | Tender Title : Supply of C                     | onstruction Items                   |        |          |
| В | id Management                     |                                       |                       |                                                |                                     |        |          |
| • | Search Active Tenders             |                                       |                       | click Freeze button to submit the              | documents. Freeze Bid               |        |          |
| • | My Tenders                        |                                       |                       |                                                |                                     |        |          |
| • | Clarification                     | e e e e e e e e e e e e e e e e e e e | Note                  |                                                |                                     |        |          |
| • | My Active Bids                    |                                       | The uploaded          | d documents would be up?                       | v on clicking Freeze Bid button.    |        |          |
| • | Bid Opening (Live)                |                                       |                       | Click H                                        | Freeze Bid                          |        |          |
| • | Confirmatory Documents            |                                       |                       | to free                                        | eze the                             |        |          |
| × | Techno Commercial Query           |                                       |                       | Resub                                          | omission                            |        |          |
| Þ | Short fall Documents              |                                       |                       |                                                |                                     |        |          |
| • | My Bids History                   |                                       |                       |                                                |                                     |        |          |
| • | Confirmatory Documents<br>History |                                       |                       |                                                |                                     |        |          |
| • | Short Fall Documents History      |                                       |                       |                                                |                                     |        |          |
| Þ | Archived Clarification            |                                       |                       |                                                |                                     |        |          |
| × | Tender Status                     |                                       |                       |                                                |                                     |        |          |
| • | My Withdrawn Bids                 |                                       |                       |                                                |                                     |        |          |
| P | ost Award Management              |                                       |                       |                                                |                                     |        |          |
| ► | Award Declaration                 |                                       |                       |                                                |                                     |        |          |
| 8 | Procurement Solar                 |                                       |                       |                                                |                                     |        |          |

| 4 | Government                   | St.            | a      | Welcome<br>Last login | : bidder10@gm<br>: 06-Feb-2018 | ail.com<br>01:02 PM     | Sei<br>06-Feb-2       | ver Time<br>018 13:48:49 | 🏫 Home         | 🔁 Logout |
|---|------------------------------|----------------|--------|-----------------------|--------------------------------|-------------------------|-----------------------|--------------------------|----------------|----------|
|   | System                       | E A            | 4      |                       |                                |                         | Govern                | iment ePro               | curement       | System   |
|   |                              |                | AGEME  | ENT                   |                                |                         |                       |                          |                |          |
| U | lser Management              |                |        |                       |                                |                         |                       |                          |                |          |
| • | My Accounts                  | 🚺 ReBid        | Confir | mation                |                                |                         | Tender                | tee Resubm               | ISSION<br>Pago |          |
| • | My Documents                 |                |        |                       |                                |                         |                       | wieugement               | I age          |          |
| A | uction Management            |                | DePid  | Confirmation          |                                |                         |                       |                          | 🖨 Print        |          |
| ÷ | My Auctions                  |                | Rebig  | Commation             |                                |                         |                       |                          |                |          |
| • | Live Auctions                | <b>Bid Doc</b> | ument  | ts                    | Orga                           | nization Chain : NIC Or | g  NIC_Dept           |                          |                |          |
| • | View Auction History         | Resubi         | nitted |                       | Tender Refe                    | Tender ID : 2018 I      | 5/2018<br>NIC 54777 1 |                          |                |          |
| В | id Management                |                |        |                       |                                | Tender Title : Supply   | of Construction Iter  | ms                       |                |          |
| • | Search Active Tenders        |                |        |                       |                                |                         |                       |                          |                |          |
| • | My Tenders                   |                | ReBid  | Submission D          | etail                          |                         |                       |                          |                |          |
| • | Clarification                |                | 5.No   | Bid Docume            | nts Resubmitted                |                         | 10.1.14.139           | Submitted Da             | ate<br>:48 PM  |          |
| • | My Active Bids               |                |        |                       |                                |                         |                       |                          |                |          |
| • | Bid Opening (Live)           |                | Uplea  | ded Decument          | h.c.                           |                         |                       |                          |                |          |
| • | Confirmatory Documents       |                | Upioa  | ided Documen          | LS                             |                         |                       |                          | File Size      |          |
|   | Techno Commercial Query      |                | S.No   | Packet Type           |                                | File Name               | Description           |                          | (KB)           |          |
| - | History                      |                | 1      | Fee/PreQual/Tech      | hnical                         | EMD_FEE_COPY.pdf        | Scaned Copy of EM     | 1D                       | 7.00           |          |
| • | Short fail Documents         |                |        |                       |                                | TECHNICAL_BID.pdf       | Technical Docume      | nt                       | 7.00           |          |
| • | My Bids History              |                | 2      | Finance               |                                | BOQ_51000.xls           | Price Bid             |                          | 283.00         |          |
| ÷ | Confirmatory Documents       |                |        |                       |                                |                         |                       |                          |                |          |
| • | Short Fall Documents History |                |        |                       |                                |                         |                       | Back My Ac               | tive Bids      |          |
| • | Archived Clarification       |                |        |                       |                                |                         |                       |                          |                |          |
| • | Tender Status                |                |        |                       |                                |                         |                       |                          |                |          |
| • | My Withdrawn Bids            |                |        |                       |                                |                         |                       |                          |                |          |
| P | ost Award Management         |                |        |                       |                                |                         |                       |                          |                |          |
| • | Award Declaration            |                |        |                       |                                |                         |                       |                          |                |          |

Government eProcurement System

....

# End of Online Bid Re-Submission

eProcurement